# マラジドデータバンク データベースサービス リニューアルによる変更点

2019年8月

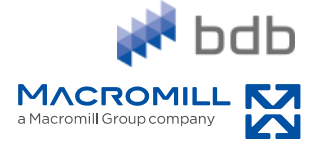

目次

| ● リニューアルのお知らせ | P.3  |
|---------------|------|
| ● 全体の変更点      | P.4  |
| ● ランキングを見る    | P.7  |
| ● ユーザーデータを見る  | P.12 |
| ● グループ作成      | P.17 |
| ● クロス集計       | P.26 |
| ● 価値観を比較する    | P.29 |
| ● ブランドを比較する   | P.33 |
| ● プロファイルシート作成 | P.38 |
| ● お問い合わせ      | P.41 |

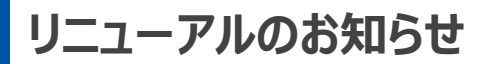

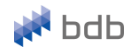

# 2019年9月2日(月) データベースサービスをリニューアルします

サービス開始以来、多くのお客さまにご利用いただいておりますが、 「いろいろな事ができても、操作や導線が煩雑で難しい/見づらい」 といったお声を、時折いただいておりました。

そこでお客さまに、より分かりやすく、心地よくお使いいただくため、 第29期以降のサービスサイトのデザインをリニューアルする事といたしました。 ※第28期以前はこれまで通りのデザインです。

各機能の配置をシンプルにすることで、操作上の使いづらさを解消いたします。 (お使いいただける機能は今まで通りです)

## 全体の変更点

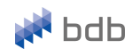

様 (設定) (ログアクト) お問い合わせ

グループ作成・分析

 $O \equiv$ 

操作マニュアル ダウンロード

☑ 画面デザインを一新し、何の機能がどこにあるのか、どのように操作すれば良いのか、一目で分かりやすくいたします。 上部にあったメニューバーは左上のアイコンに格納しました。

リニューアル後

# bdb 第29期調査

調査期を切り替える

2

二 お知らせ 2019/3/1

展開イメージ

ランキングを見る

プロ版TOP グループ作成 クロス集計 グループ間比較

ユーザーデータを見る

ランキングを見る

メンバー名 様 ブランドデータバンクへようこそ

最新調査期 聴取項目一覧

第28期調査\_データリリースのお知らせ 最新 第28期調査データをリリースいたしました。 28期調査の聴取項目一覧はこちら > ご不明点やご質問等ございましたら

お問い合わせフォームもしくはお電話にてご連絡ください。

査 全データリリース完了のお知らせ

ユーザーデータを見る

ていただいておりました、第27期最新データの全リリースが完了いたしましたのでご報告いたします。

データベースサービスに関するお問い合わせ

操作に関するご不明点、ご意見・ご要望などお気軽にお問い合わせください。

担当者よりご連絡いたします。

MACROMILL, INC

O =

| 🚧 bdb                                                                                                    |                                                                   | <ul> <li>bdb o</li> <li>調査一</li> <li>第28期調査</li> </ul>                                        | ficial TOP<br>N<br>BDB(2018年12月                                          | 03-6716-071<br>(お問い合わせ音号<br>]調査) ・                              | <b>5</b><br>H |  |
|----------------------------------------------------------------------------------------------------|-------------------------------------------------------------------|-----------------------------------------------------------------------------------------------|--------------------------------------------------------------------------|-----------------------------------------------------------------|---------------|--|
| カスタム条件 集計出力                                                                                                    | コンペアー                                                             | デモグラフィックビュー                                                                                   | ブランドユーザー<br>ボジショニング                                                      | マーケットランキング                                                      |               |  |
| 様 BrandData                                                                                                    | Bank へようこそ                                                        |                                                                                               | lik:                                                                     | 定 ログアウト                                                         |               |  |
| odbからのお知らせ<br>■ 第28期調査データをリリースしました(20<br>28期 モニタ構成はこちら ><br>変更点一覧はこちら >                                                                          | 19/3/1)                                                           |                                                                                               |                                                                          |                                                                 |               |  |
| 第28期調査 BDB(2018年1                                                                                                    | 2月調査)                                                             |                                                                                               |                                                                          |                                                                 |               |  |
| ▋ データを出力する                                                                                                    |                                                                   | ■ データを見                                                                                       | 3                                                                        |                                                                 |               |  |
| >> カスタム条件                                                                                                    |                                                                   | 🔊 デモグラ                                                                                        | フィックビュ・                                                                  | -                                                               |               |  |
| 性別や居住地域などの属性データと、<br>好きなメーカーなどのデータを組みら<br>特定のグループを作成し、対象条件で<br>できます。<br>こんなとき・・・<br>・自社商品(相性高急等現入している人を含<br>・年齢やエリアを元にターケット層を条件)                 | 所有プランドや<br>わせることで、<br>と保存することが<br>保存することが<br>豊康したい                | カスタム条件で事<br>ータを閲覧・出力<br>こんなとき・・・<br>・条件登録したグルー<br>クラフィック、連載や<br>・条件登録したグルー<br>を比較したい。<br>フランド | 前に登録したグルー<br>することができます<br>プの性別・年齢・職<br>興味問心などのフェ・<br>プと同年代のグルー<br>ユーザーボシ | ープの基本属性デ<br>す。<br>柔の割合などのデモ<br>イスデータを見たい<br>プの年齢や世帯年収<br>プショニング |               |  |
| ス面にフスタム条件で争削に至対した<br>の局種データ、表側に所有ブランドや<br>などを設定することで、複数触をまど<br>することができます。<br>こんなとき・・・<br>・ 複数の条件をまとめて比較できるクロス、<br>・デモグラフィックメジャンルで大まかなる<br>ンコンペアー | シリルーフや既存<br>ゆ好きなメーカー<br>とめて集計・出力<br>集計を出力したい<br>成況を把握したい          | せ風のフランドを1<br>年齢、世帯年収、2<br>フで表示し、相対1<br>こんなとき・・・<br>・自社商品を導入して<br>グループの、世帯年明                   | 目れした複数のクプ<br>ら小遣い金額などの<br>比較をすることがす<br>いるグループと他社<br>やお小遣い金額を比<br>トランキング  | レーノ 同の住所で<br>D比較結果をグラ<br>できます。<br>商品を購入している<br>成したい             |               |  |
| カスタム条件で事前に登録した2つの<br>対象・比較対象として設定し、分析5<br>所有ブランドの違いや、分析対象に2<br>特徴版などを開覧・出力することができ<br>こんなとき・・・<br>。条件登録したグループがどのようなもの<br>か、ブランドデータから特徴的なブランド      | グループを分析<br>対象と比較対象の<br>Sけるもの選びの<br>きます。<br>の選び方をしている<br>や選択傾向を知りた | 風性データを元に<br>所有プランドや好<br>ング形式で閲覧・<br>こんなとき・・・<br>・ターゲット層である<br>粧品や食品などを見た                      | 条件を設定したグノ<br>きなメーカーなどの<br>出力することができ<br>20~30代の女性会社<br>い                  | レープにおける、<br>D支持率をランキ<br>きます。<br>H目の購入している化                      |               |  |

© Macromill, Inc.

4

全体の変更点:メニュー

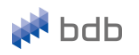

### ☑ 必要なデータに迷わずたどり着いていただけるよう、 メニューを機能別に階層化いたします。

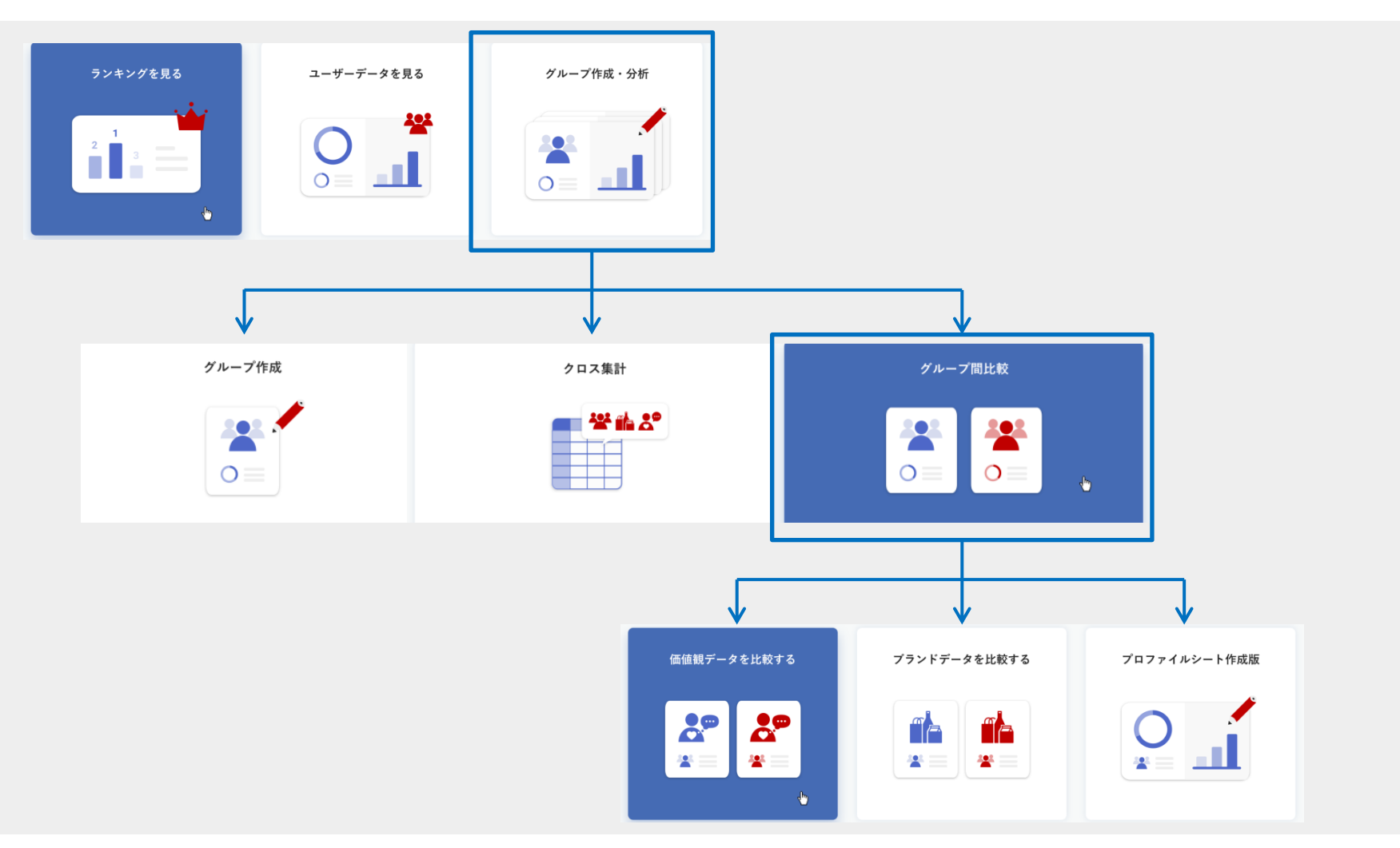

## 全体の変更点:メニュー

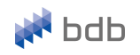

☑ 機能の目的が分かりやすいように、各メニューを改名いたします。

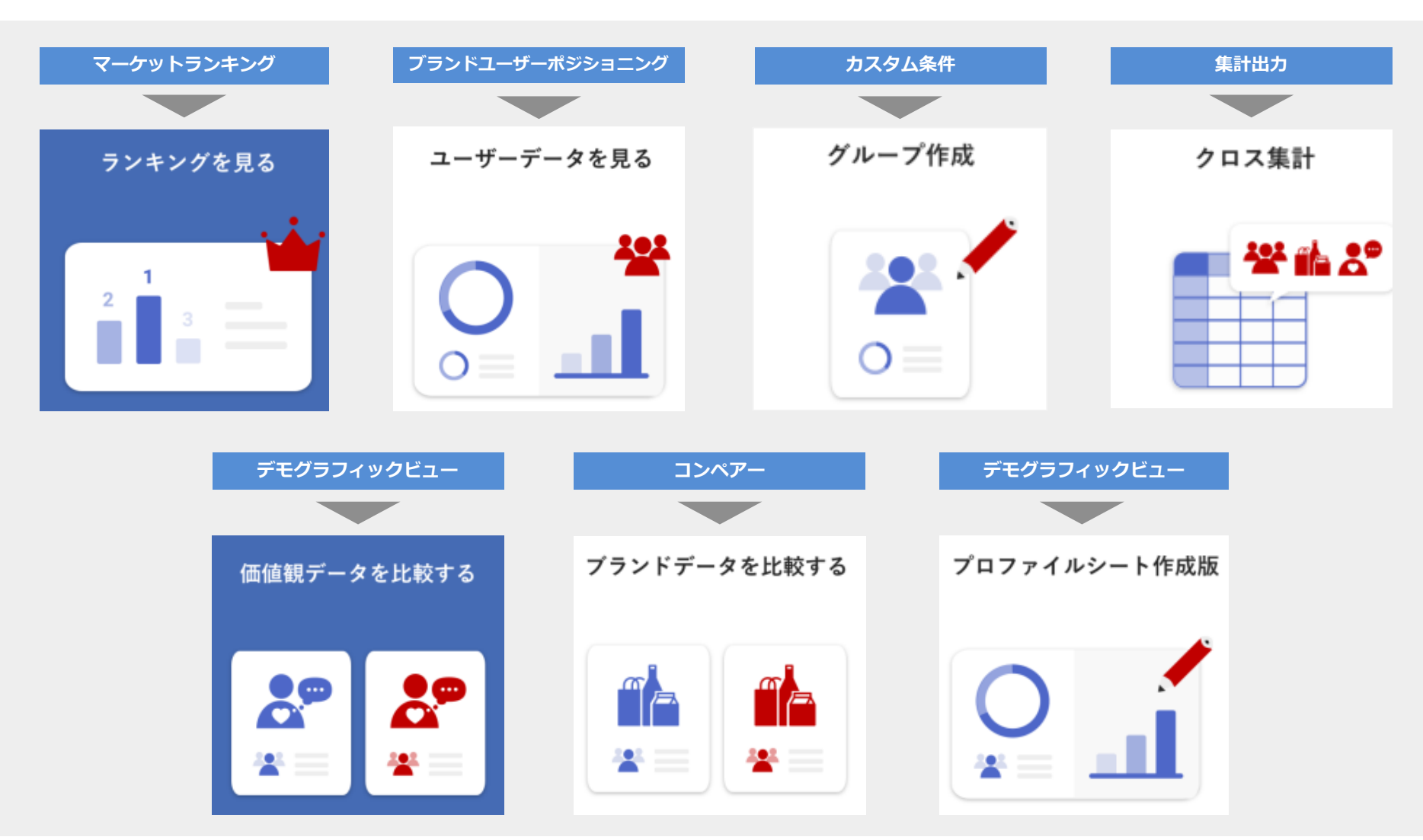

🚧 bdb

## ランキングを見る

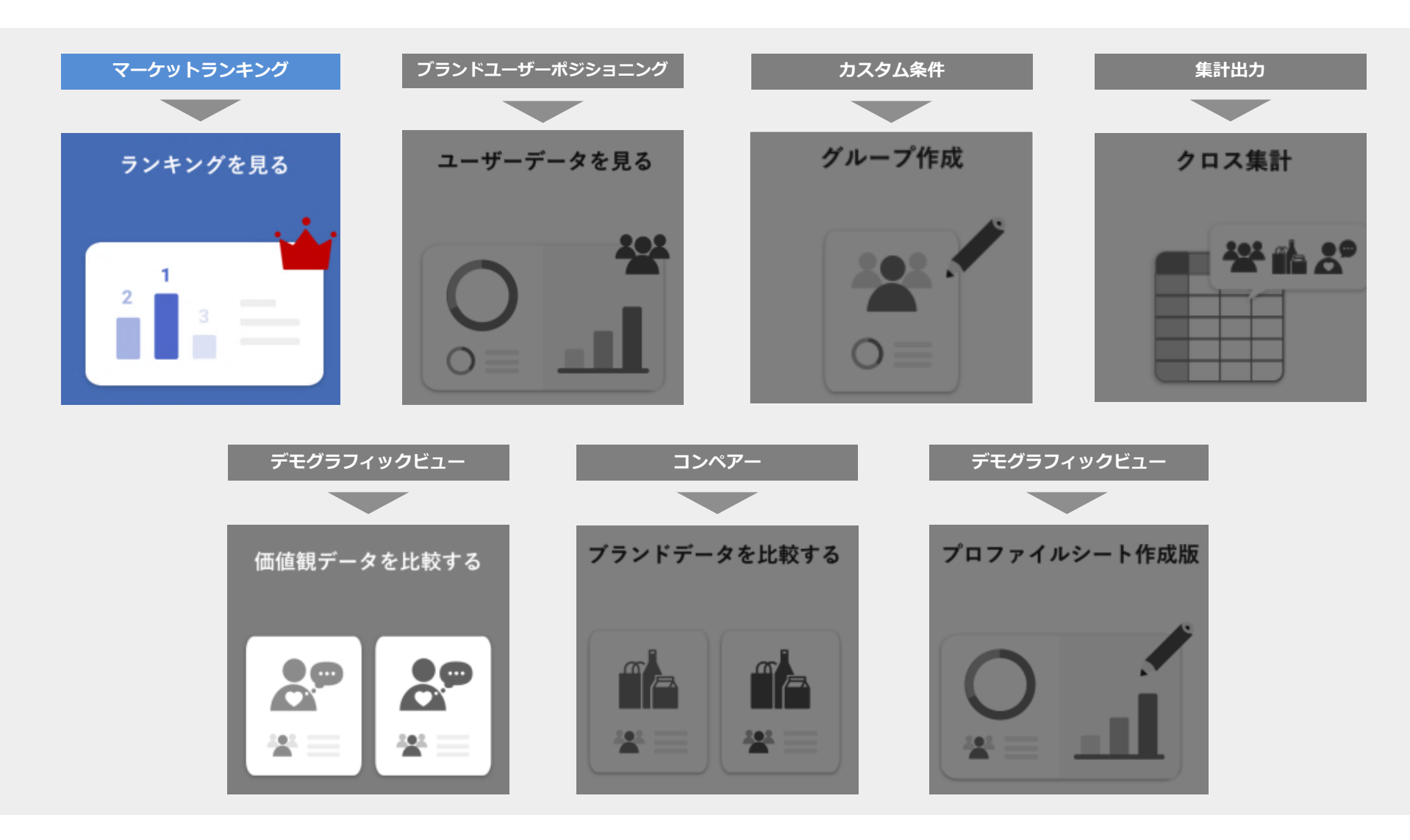

ランキングを見る

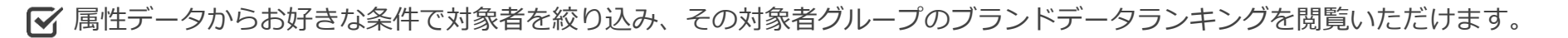

#### STEP1 – ユーザーデータ選択

| 第20時間本                                                  |                                                                                                    | - |                              |
|---------------------------------------------------------|----------------------------------------------------------------------------------------------------|---|------------------------------|
|                                                         |                                                                                                    |   |                              |
| 属性データからお好きな条件で対<br>ランキングデータはcsvデータでダ<br>対象条件を厳しく絞り込むと、対 | 唐を役り込み、対象グループのプランドデータランキングを開催することができます。<br>ダンロードすること可能です。<br>緑緑が加ましてくてある可能力かります。                                                                                                    |   |                              |
| 0                                                       | 2 3 4                                                                                                    |   |                              |
| ユーザーデータ選択                                               | フランドカデコリ進作 フランドシャンル進作 ランキンソ集計編集                                                                                                    |   |                              |
|                                                         | スキップする<br>モニタ全体のランキングを見たい場合には、チェックを入れずにスキップボタンをクリックしてください。                                                                                                    |   |                              |
| ■ 基本属性 対象条件を用し                                          | しく取り込むと、対象者が集まりにくくなる可能性があります。                                                                                                    |   |                              |
| 性別                                                      | ☑ 男性 _ 女性 年齢 處 ~ 處                                                                                                    |   |                              |
| 現居住地域                                                   | □                                                                                                    |   |                              |
| 職業                                                      | <u> </u>                                                                                                    |   | ユーサーテータ(周性)を選択し、             |
| • #=#=== + - + /·                                       | 7-17-4                                                                                                    |   | 「対象百を殺り込みます。                 |
| デモクラフィック/<br>仕事・学歴                                      | フェイスアーダ 対象条件を厳しく説り込むと、対象者が集まりにくくなる可能性があります。                                                                                                    |   |                              |
| 10.7° / 10                                              |                                                                                                    |   |                              |
| 439                                                     | すべてにチェックをつける     マネフト     マネフト     マネク     マネ     マネ     マネク     マネク     マ |   | 例) 20代女性が持っている化粧水のランキンク」を見たい |
|                                                         | ✓ T#AF       T#AF     T#AF     T#AF       P#AF     P#AF     T#AF                                                                                                    |   | →屋性「女性」「20-29歳」              |
|                                                         |                                                                                                    |   |                              |
| 579                                                     | すべくにチェックをつける<br>テキスト テキスト テキスト テキスト                                                                                                    |   | ⇒ STEP2∧                     |
|                                                         |                                                                                                    |   |                              |
| 371                                                     | すべてにチェックをつける                                                                                                    |   |                              |
|                                                         | - <del>7</del> <del>7</del> <del>7</del> <del>7</del> <del>7</del> <del>7</del> <del>7</del> <del>7</del> <del>7</del> <del>7</del>                                                                                                    |   |                              |
|                                                         |                                                                                                    |   |                              |
| 2芽り                                                     | すべてにチェックをつける                                                                                                    |   |                              |
|                                                         | - <del>7</del> <del>7</del> <del>7</del> <del>7</del> <del>7</del> <del>7</del> <del>7</del> <del>7</del> <del>7</del> <del>7</del>                                                                                                    |   | ◆変史点◆                        |
|                                                         | □ ӯҿҳ⊦                                                                                                    |   |                              |
| 1列 (画像あり)                                               | <ul> <li>すべてにチェックをつける</li> </ul>                                                                                                    |   | 周任をいくつかのカテコリと方の、             |
|                                                         | <u>→</u> <del>→</del> <del>→</del> <del>→</del>                                                                                                    |   | カーゴリ毎に閉閉ボタン式にすることで           |
|                                                         |                                                                                                    |   |                              |
|                                                         |                                                                                                    |   | よりスムースに属性を選択いたたけます。          |
| 7列(項目名が長い場<br>合のパターン)                                   | ↓ すべてにチェックをつける ○ キキスト ○ キキスト ○ キキスト ○ キキスト ○ キキスト ○ キキスト ○ キキスト ○ キキスト ○ キキスト ○ キキスト ○ キャスト ○ キャスト + ト + + + + + + + + + + + + + + + + +   |   |                              |
|                                                         |                                                                                                    |   |                              |
| お金周り                                                    | +                                                                                                    |   |                              |
| ダミーテキスト                                                 | +                                                                                                    |   |                              |
| ダミーテキスト                                                 | +                                                                                                    |   |                              |
| ダミーテキスト                                                 | +                                                                                                    |   |                              |
| ダミーテキスト                                                 | +                                                                                                    |   |                              |
|                                                         |                                                                                                    |   |                              |
|                                                         | 次のステップへ >                                                                                                    |   |                              |

🛃 bdb

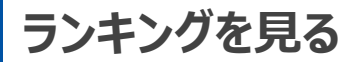

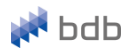

#### STEP2 – ブランドカテゴリ選択

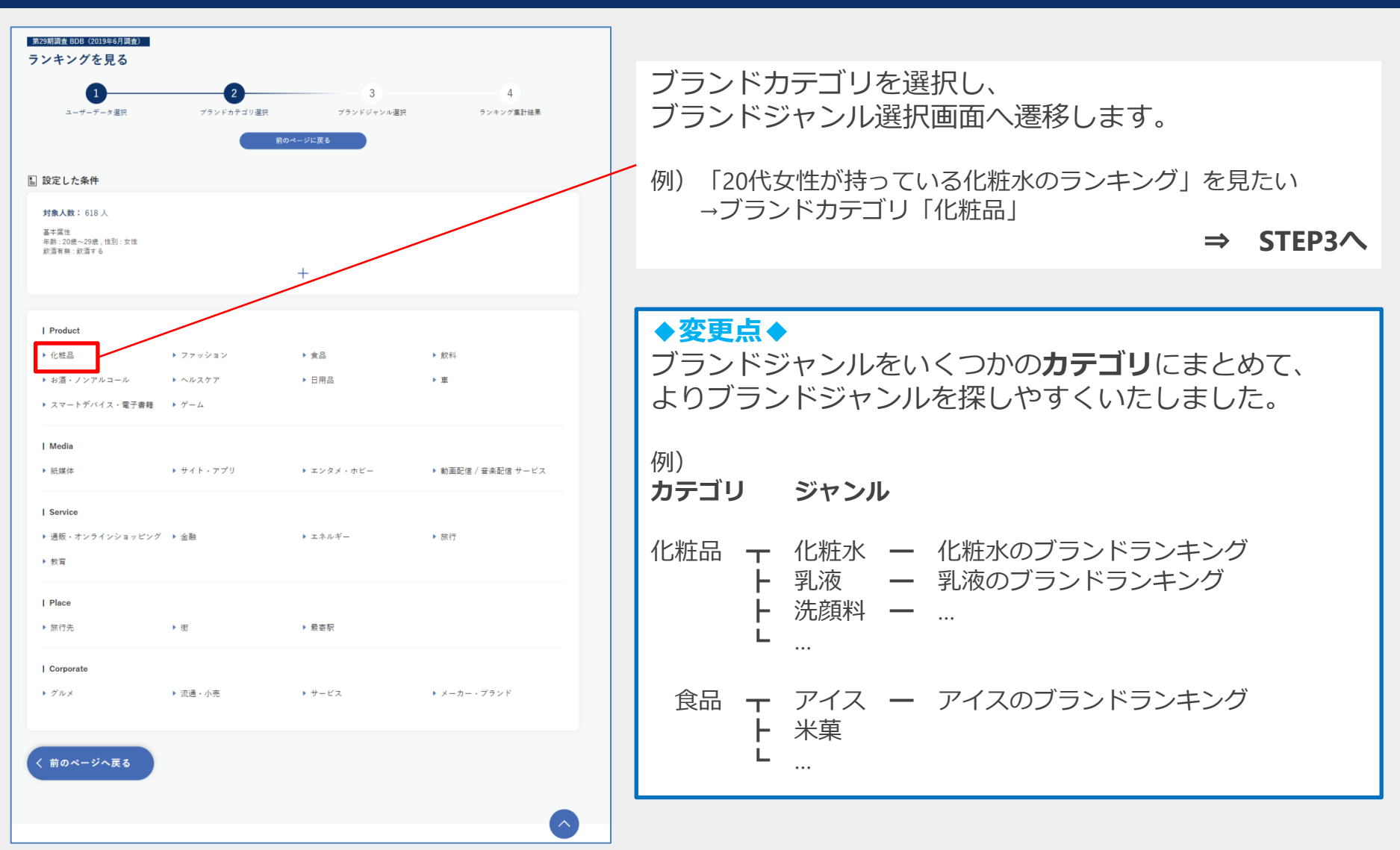

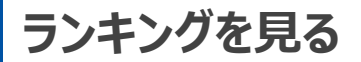

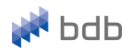

#### STEP3 – ブランドジャンル選択

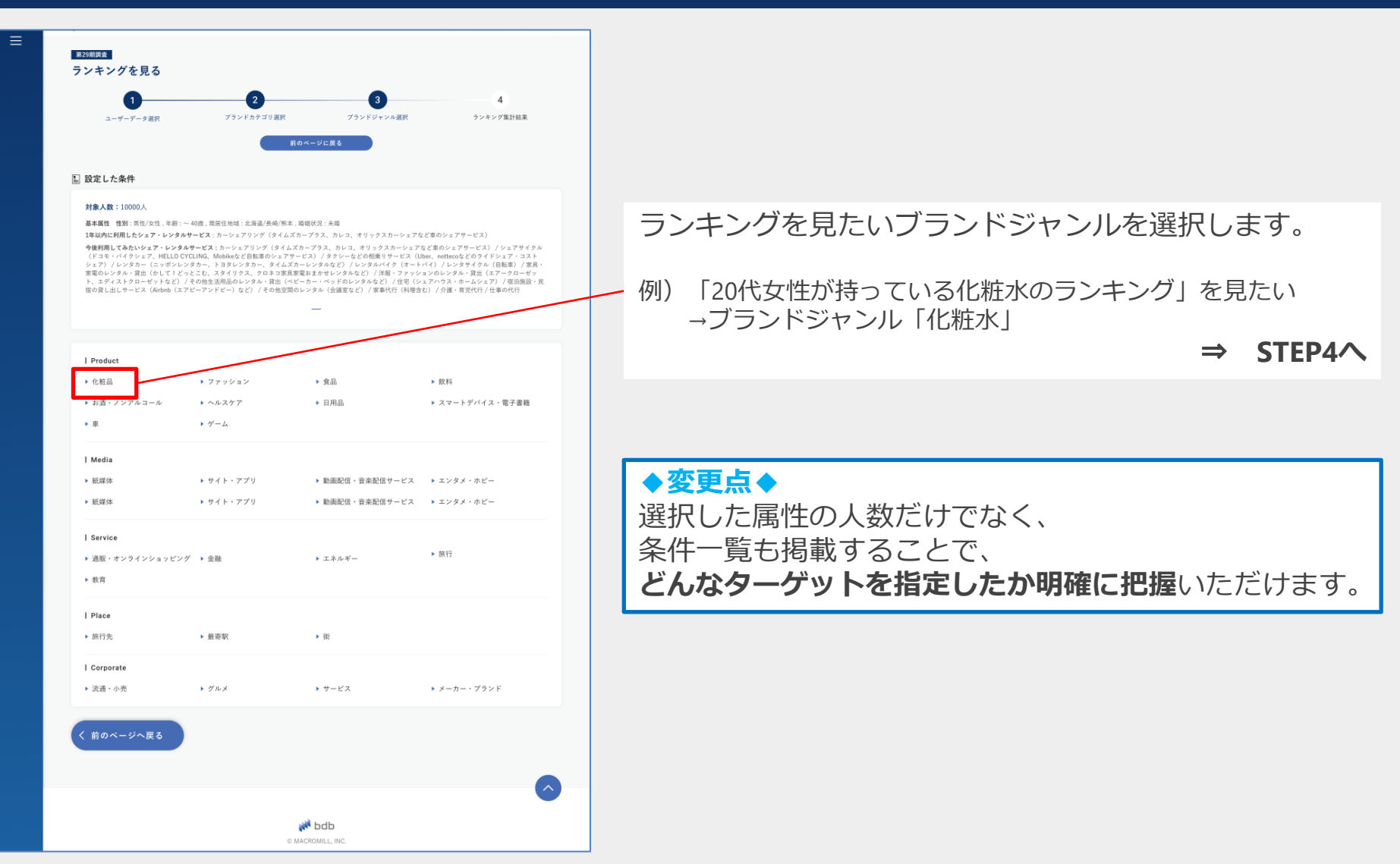

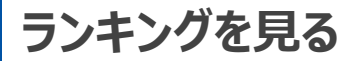

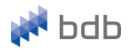

#### STEP4 – ランキング集計結果

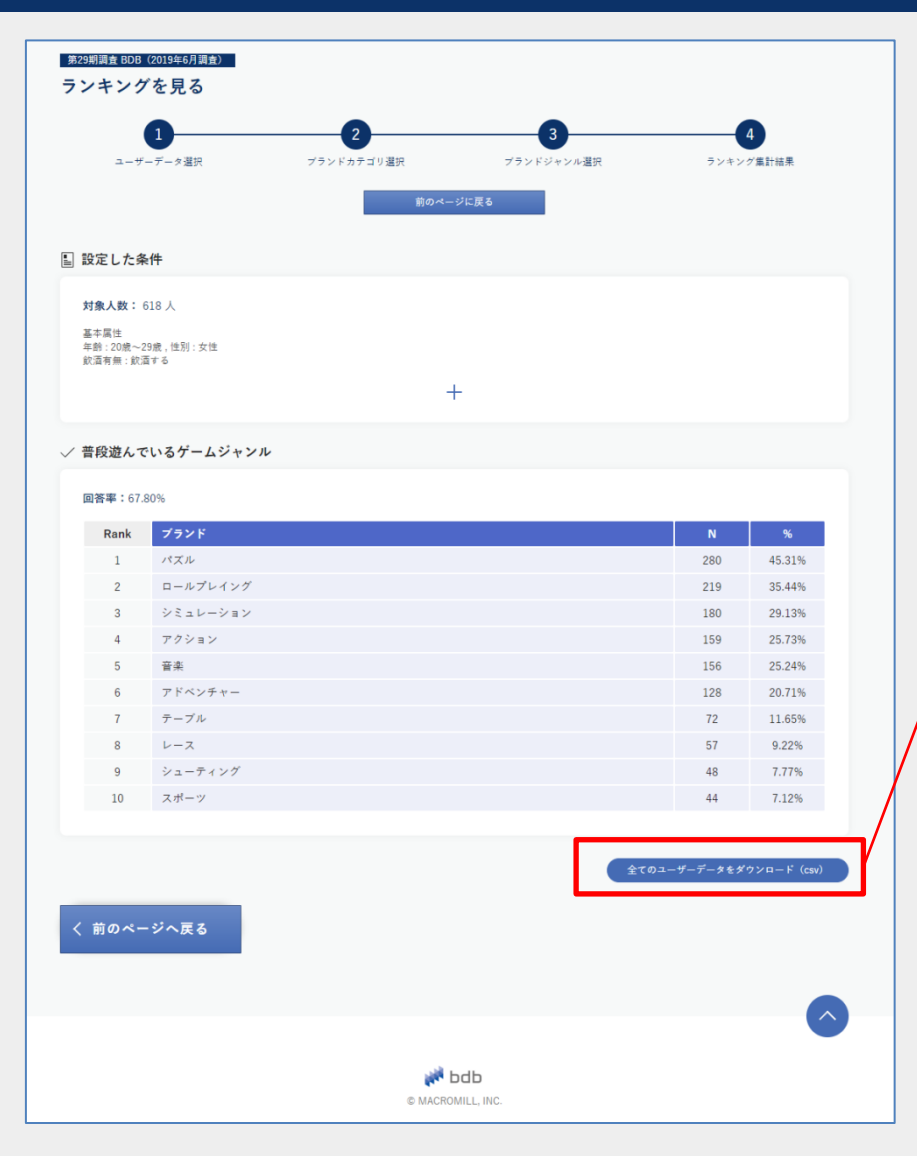

絞り込んだ属性を対象者として、 選択したジャンルのブランドランキングを閲覧 できます。

例)「20代女性」の「持っている化粧水」 のブランドランキング

ランキングデータはcsv形式で一括ダウンロード できます。

## ◆変更点◆

本来の「**ランキングの閲覧**」に集中いただける よう、ブランド/N/%のみの表示にし、 ブランド毎のユーザーデータを閲覧する機能を 「ユーザーデータを見る」に統合することで、 シンプルで見やすくいたしました。

ユーザーデータを見る

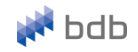

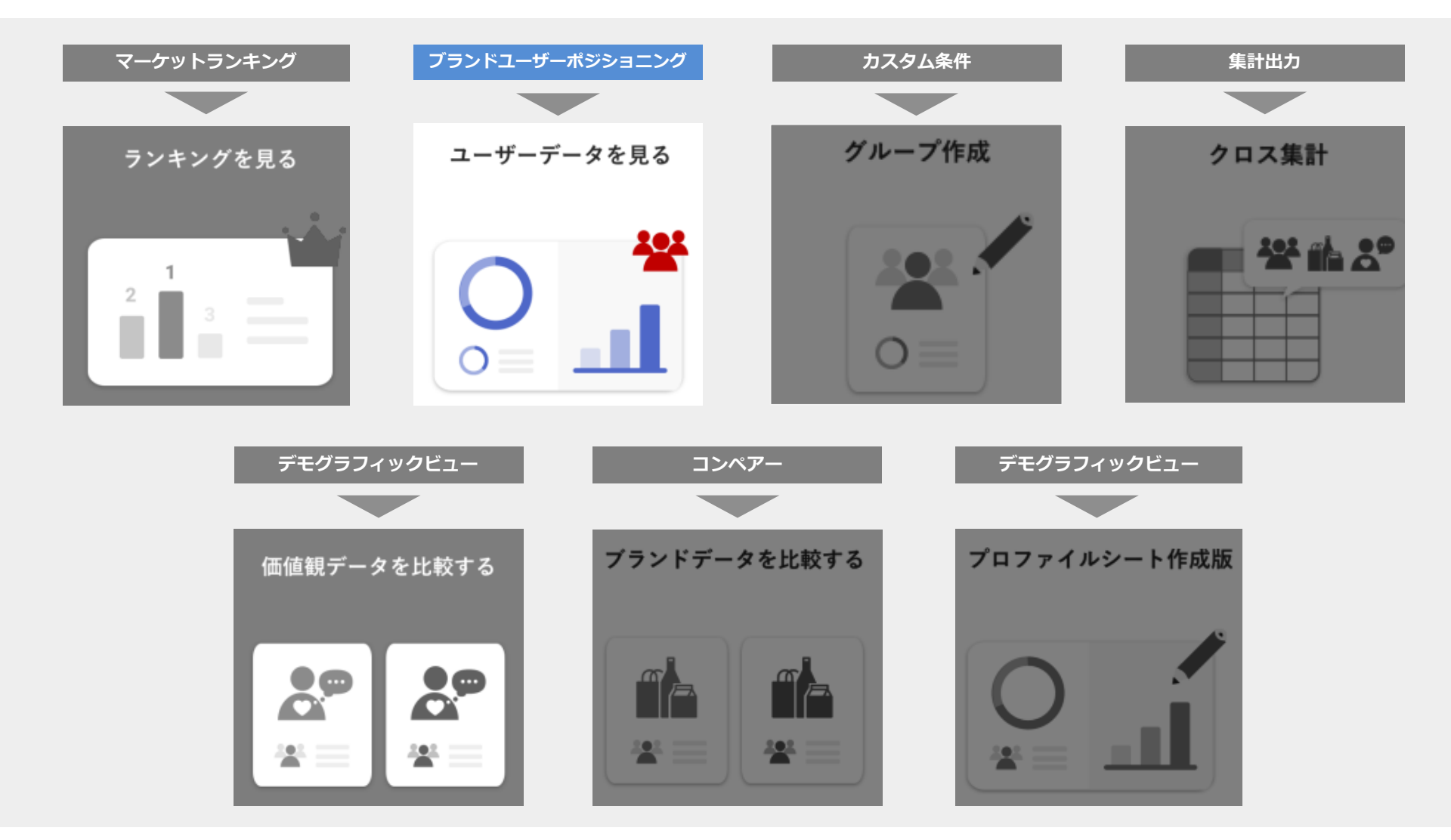

ユーザーデータを見る

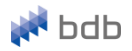

☑ 任意のブランドを選択することで、該当する対象者グループの性別や年代、世帯年収などの属性データを閲覧いただけます。

#### STEP1 – ブランドカテゴリ選択

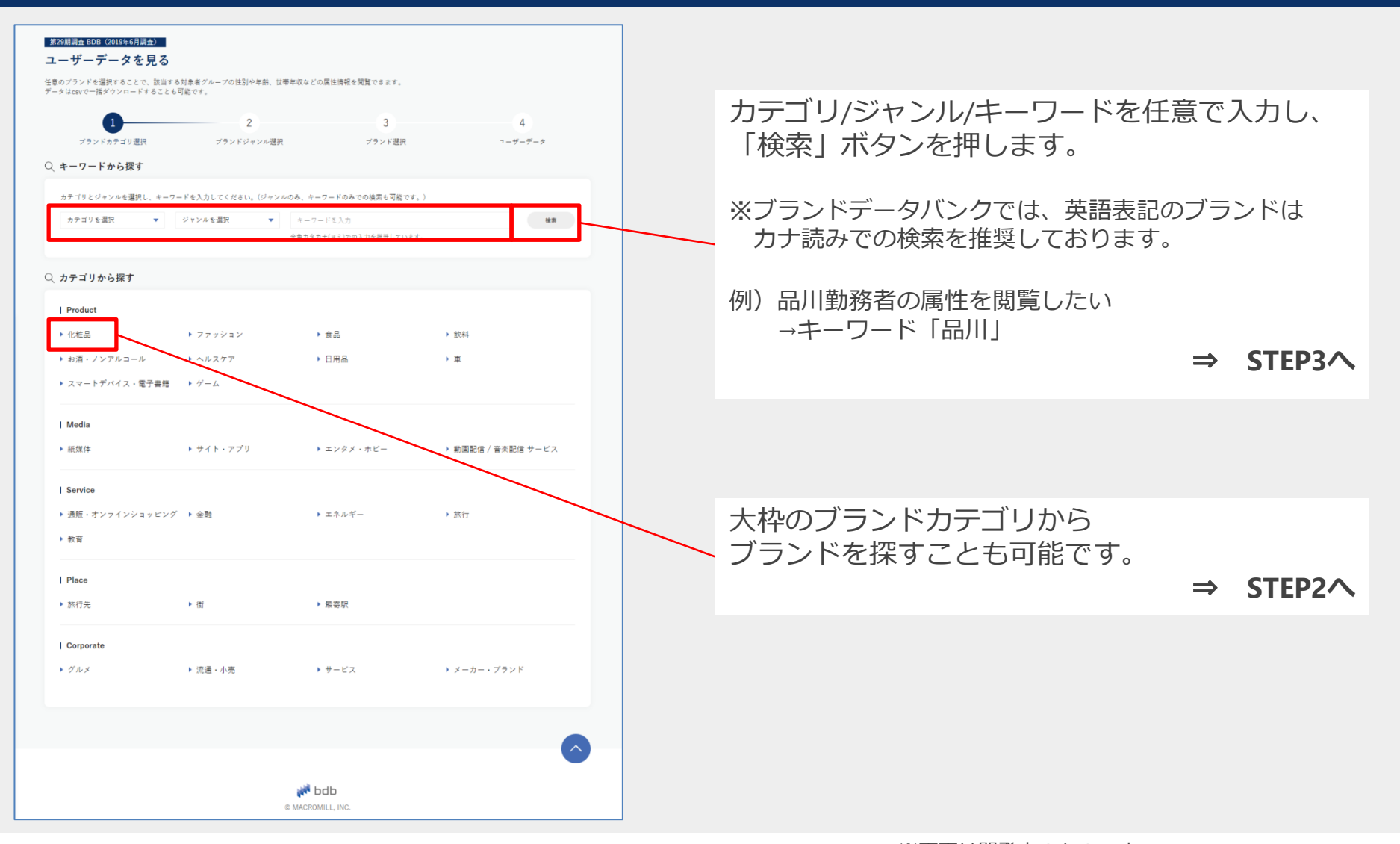

ユーザーデータを見る

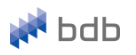

#### STEP2 – ブラン<u>ドジャンル選択</u>

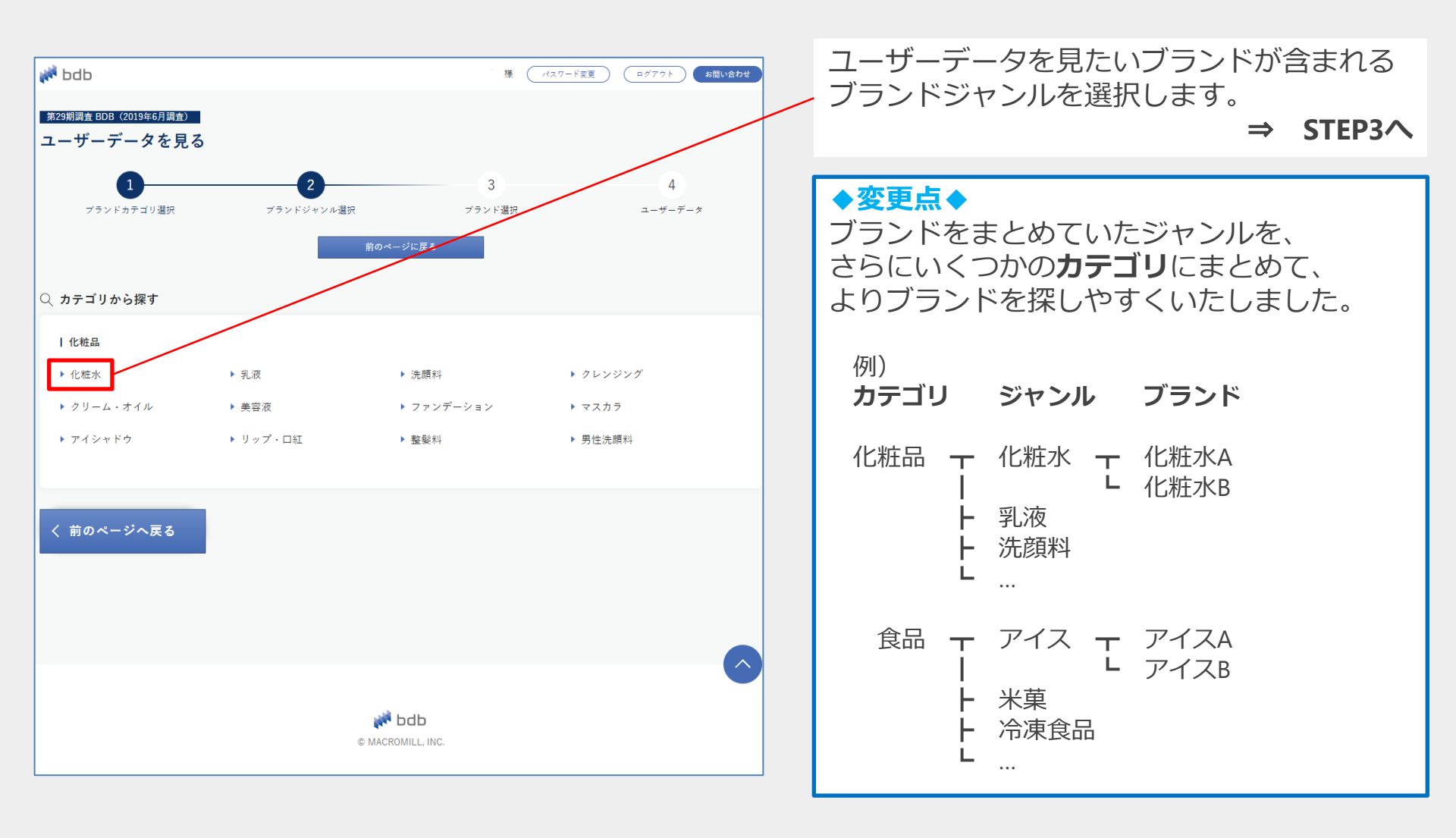

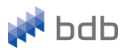

#### STEP3 – ブランド選択

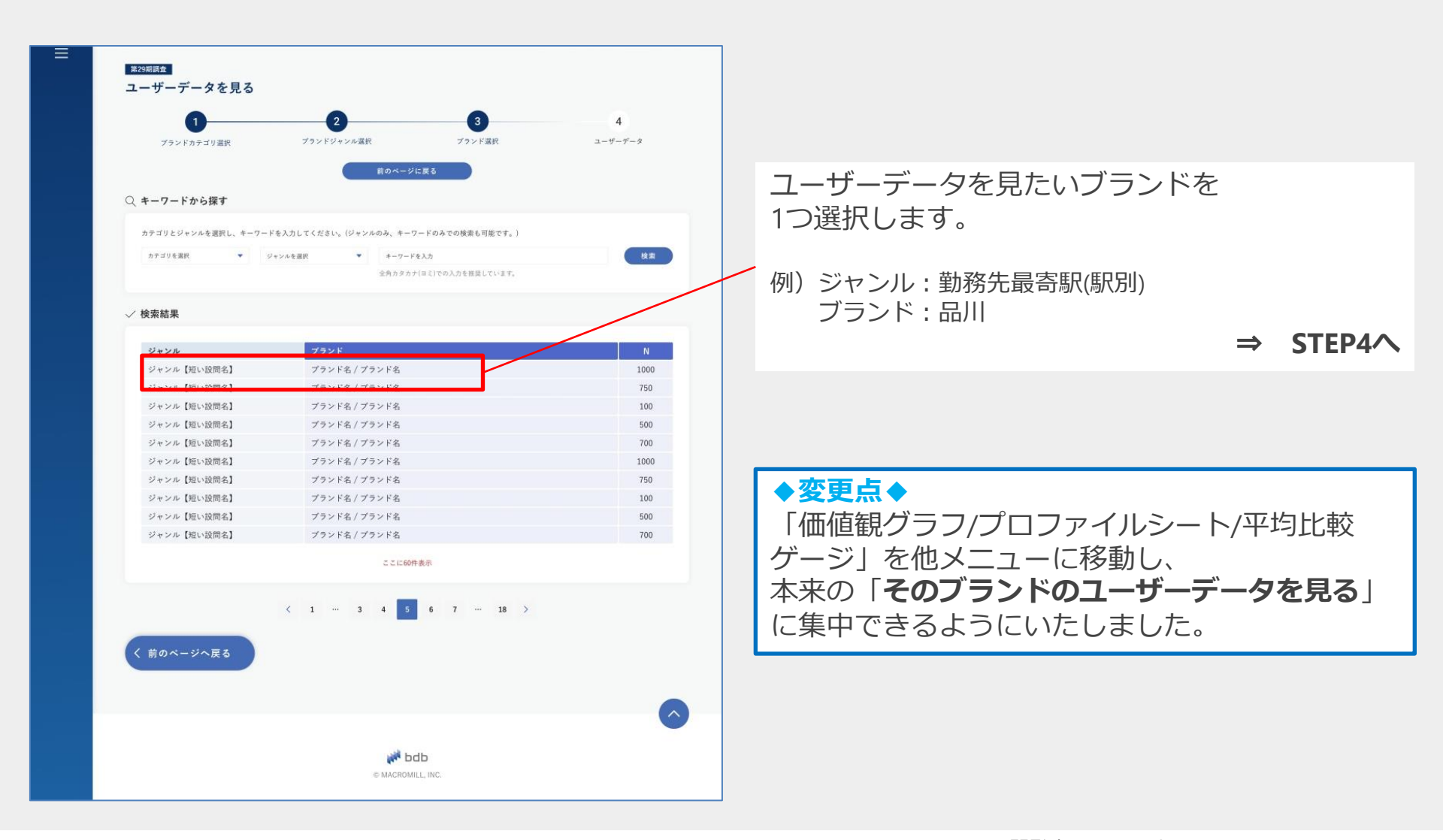

ユーザーデータを見る

🚧 bdb

STEP4 – ユーザーデータ

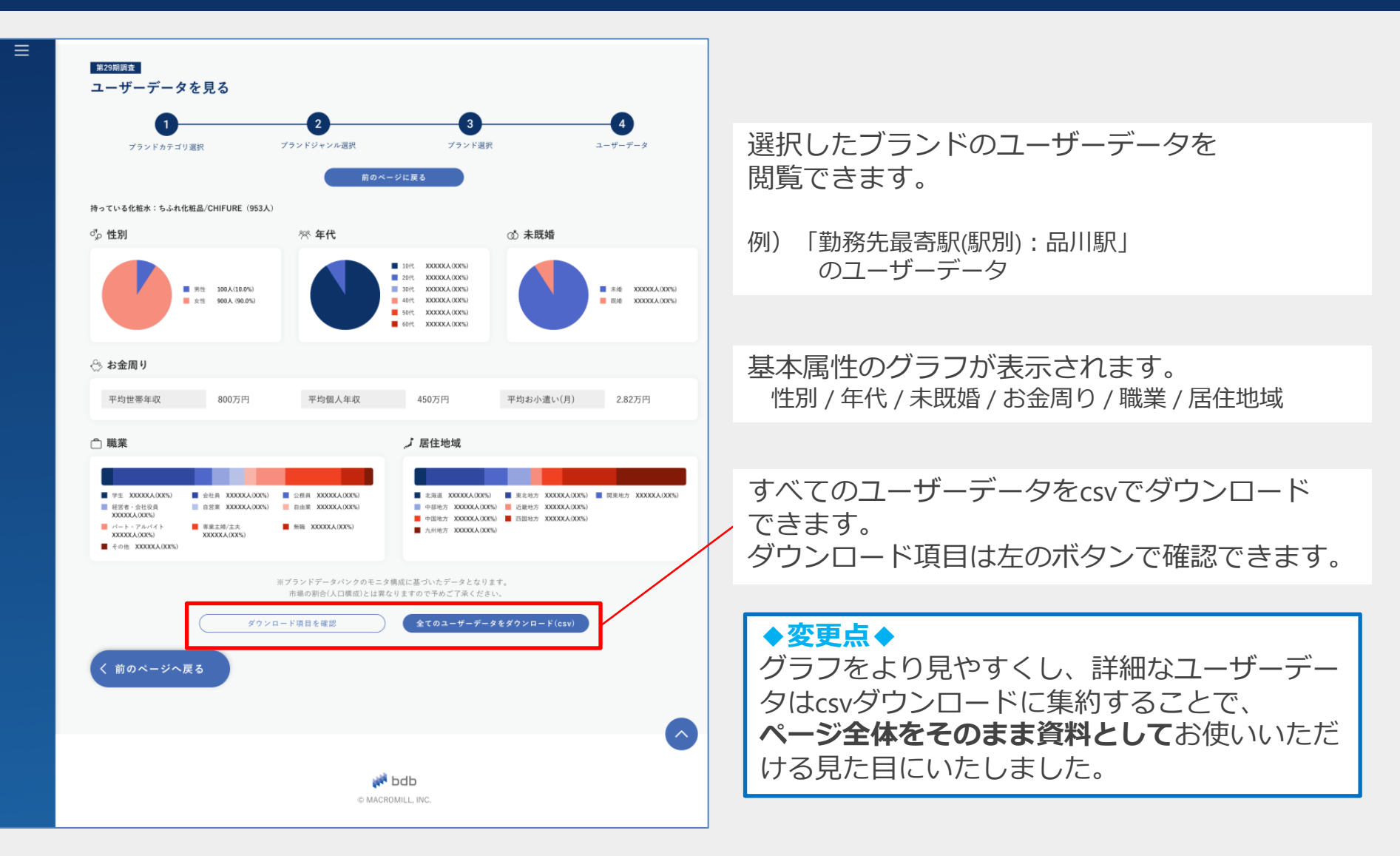

16

🚧 bdb

グループ作成

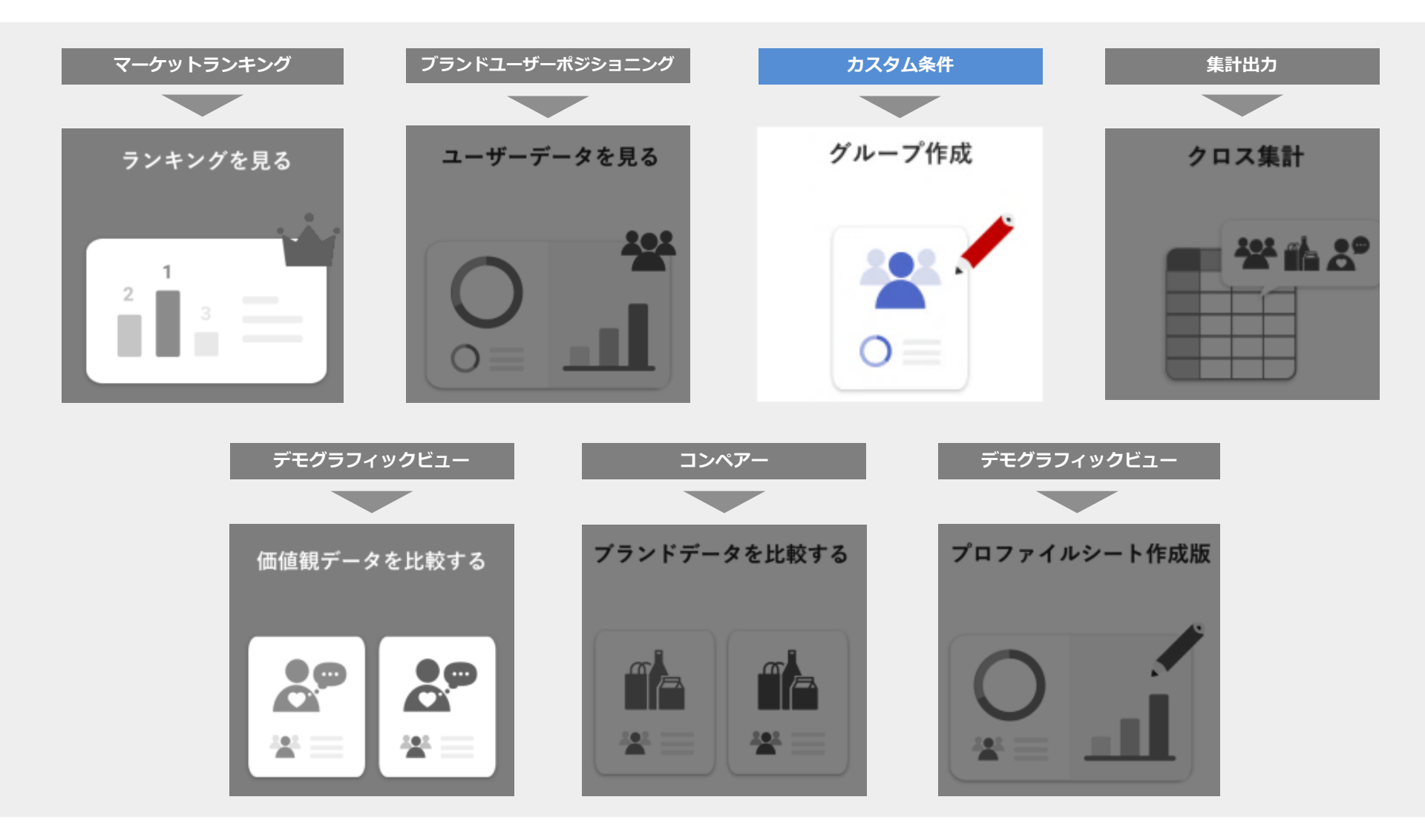

グループ作成

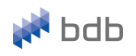

#### ☑ 属性・フェイスデータなどのユーザーデータと、ブランドを自由に組み合わせて、特定のグループを作成いただけます。

#### グループを作成する

| 第29期調査 BDB (2019年6月調査)<br>グループ作成<br>属性、フェイスデータなどのユーザーデータと、ブランドデータの<br>作成した対象条件は保存することができますので、よく使うグルー<br>目、新規登録 | 項目を使って特定のグループを作成することができます<br>ブを予め作成しておくと便利です。<br>+ グループを作成する |    |        |          |            |               |                |              |     |       |
|----------------------------------------------------------------------------------------------------|--------------------------------------------------------------|----|--------|----------|------------|---------------|----------------|--------------|-----|-------|
| 良 登録済みのクルーフリスト<br>並び替え                                                                                         |                                                              |    |        |          | 「グ」<br>新しい | ループを<br>いグルー: | 作成する」<br>プの設定画 | より、<br>i面へ進み | ます。 |       |
| No. グループ名                                                                                                    | データ                                                          |    | 操作     | <b>^</b> |            |               |                |              | ⇒   | STEP1 |
| 1 全体                                                                                                    | ユーザーデータ ランキング                                                | 編集 | コピー 削除 |          |            |               |                |              |     |       |
| 2 男性全体                                                                                                    | ユーザーデータ ランキング                                                | 編集 | コピー 削除 |          |            |               |                |              |     |       |
| 3 女性全体                                                                                                    | ユーザーデータ ランキング                                                | 編集 | コピー 削除 |          |            |               |                |              |     |       |
| 4 男性10代                                                                                                    | ユーザーデータ ランキング                                                | 編集 | コピー 削除 |          |            |               |                |              |     |       |
| 5 男性20代                                                                                                    | ユーザーデータ ランキング                                                | 編集 | コピー 削除 |          |            |               |                |              |     |       |
| 6 男性30代                                                                                                    | ユーザーデータ ランキング                                                | 編集 | コピー 削除 |          |            |               |                |              |     |       |
| 7 男性40代                                                                                                    | ユーザーデータ ランキング                                                | 編集 | コピー 削除 |          |            |               |                |              |     |       |
| 8 男性50代                                                                                                    | ユーザーデータ ランキング                                                | 編集 | コピー 削除 |          |            |               |                |              |     |       |
| 9 男性60代                                                                                                    | ユーザーデータ ランキング                                                | 編集 | コピー 削除 |          |            |               |                |              |     |       |
| 10                                                                                                    | ューザーデータ ランキング                                                | 續僅 | ¬ピ_ 削除 | Ť        |            |               |                |              |     |       |
| く 前のページへ戻る                                                                                                    |                                                              |    |        |          |            |               |                |              |     |       |
|                                                                                                    | <b>bdb</b><br>© Magromill, inc.                              |    |        |          |            |               |                |              |     |       |

グループ作成

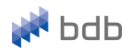

#### STEP1 – ユーザーデータ選択

| REサータからおけるな条件で対象<br>ウンキングデータはGWYデータでダイ<br>ユーダーデーク選択<br>M本属性 対象条件を目し、 | を使り込み、対象グループのプランドゲータランキングを開放することができます。<br>フレロードすることも可能です。<br>2 3 4<br>プランドゲータ選択 条件的目の確認 クループ作成<br>スキャプする<br>ユーザーデータが考えないた。<br>取り込むこ、対象者が少なくなる可能性があります。                                                                                                    | ] |                                              |
|----------------------------------------------------------------------|----------------------------------------------------------------------------------------------------|---|----------------------------------------------|
| 性別<br>現居住地域<br>豪 デモグラフィック / フ                                        | 図 別佐         女佐         年齢         歳 ~         歳           選択                                                                                                    |   | ユーザーデータ(属性)を選択し、                             |
| 仕事、学歴<br>4列                                                          | -<br>• \$47[[\$17980]]6<br>• \$4316 - \$4316 - \$4316 - \$4316                                                                                                    |   | 対象者を絞り込みます。                                  |
| 534                                                                  | <ul> <li> <i>P</i> + Z k P + Z k P + Z</li></ul> |   | 例) 「品川で働く20代女性」として条件設定したい<br>→属性「女性」「20-29歳」 |
| 339                                                                  | <ul> <li> <sup>†</sup>√t:t≠±yyb008         </li> <li> <sup>†</sup>+4xh         </li> <li> <sup>†</sup>+4xh         </li> <li> <sup>†</sup>+4xh         </li> <li> <sup>†</sup>+4xh         </li> <li> <sup>†</sup>+4xh         </li> </ul>                                                                                                    |   | -> STEF2-                                    |
| 239]                                                                 | □     ▼       □     ▼       □     ▼       □     ▼       □     ▼       □     ▼       □     ▼                                                                                                    |   |                                              |
| 1列(画像あり)                                                             | Trxt:Fx.y96008       P4xh       P4xh       P4xh       P4xh       P4xh                                                                                                    |   |                                              |
| 7列(項目名が長い場<br>合のバターン)                                                | \$45657.7980185<br>  9421-   9421-   9421-   9421-   9421-   9421-   9421-                                                                                                    |   |                                              |
| お金周り                                                                 | +                                                                                                    |   |                                              |
| ダミーテキスト                                                              | +                                                                                                    |   |                                              |
| ダミーテキスト<br>ダミーテキスト                                                   | + +                                                                                                    |   |                                              |
|                                                                      |                                                                                                    |   |                                              |

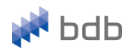

#### STEP2-1 – ブランドデータ選択(ブランドカテゴリ選択)

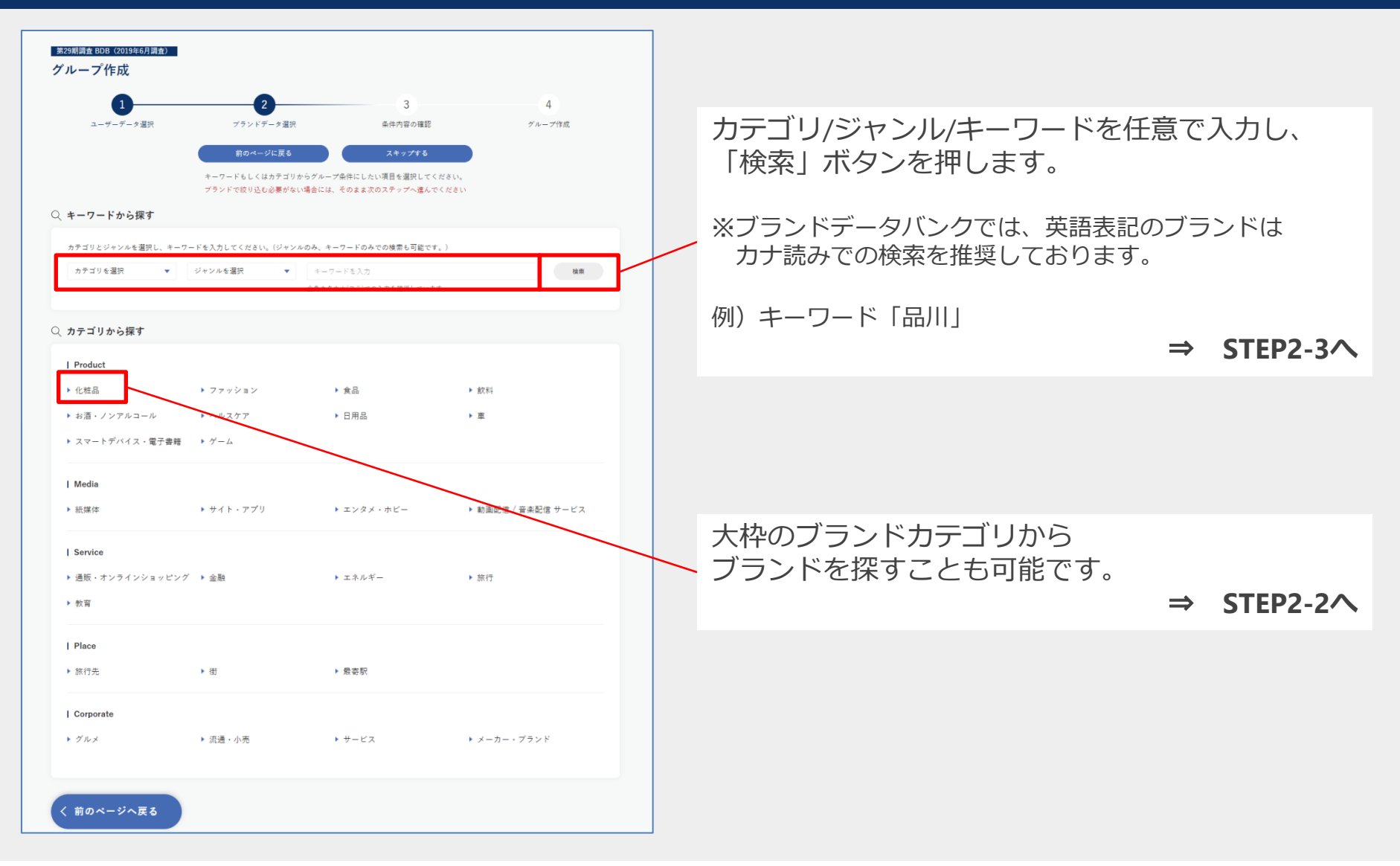

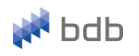

#### STEP2-2 – ブランドデータ選択(ブランドジャンル選択)

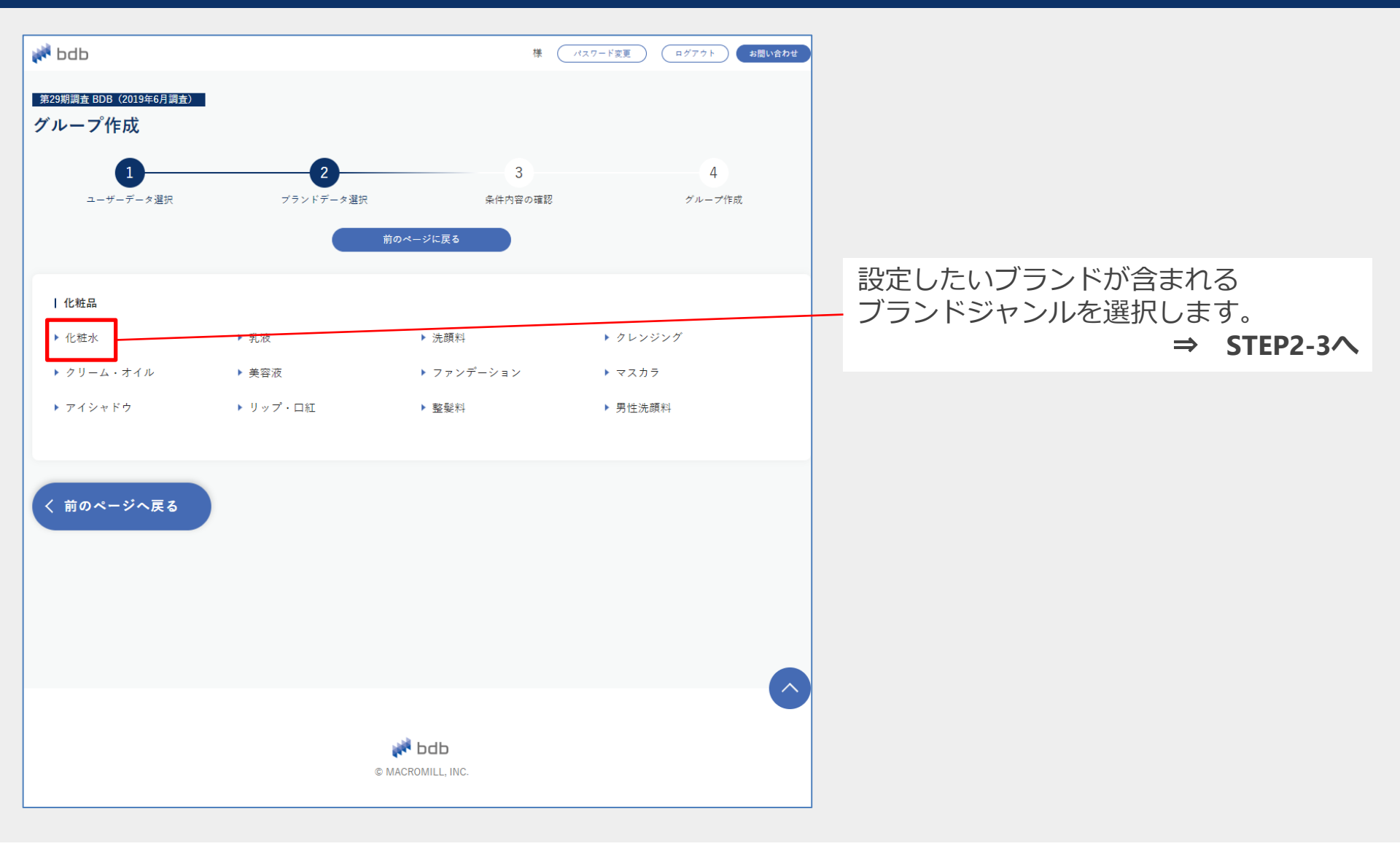

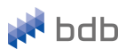

#### STEP2-3 – ブランドデータ選択(ブランド選択)

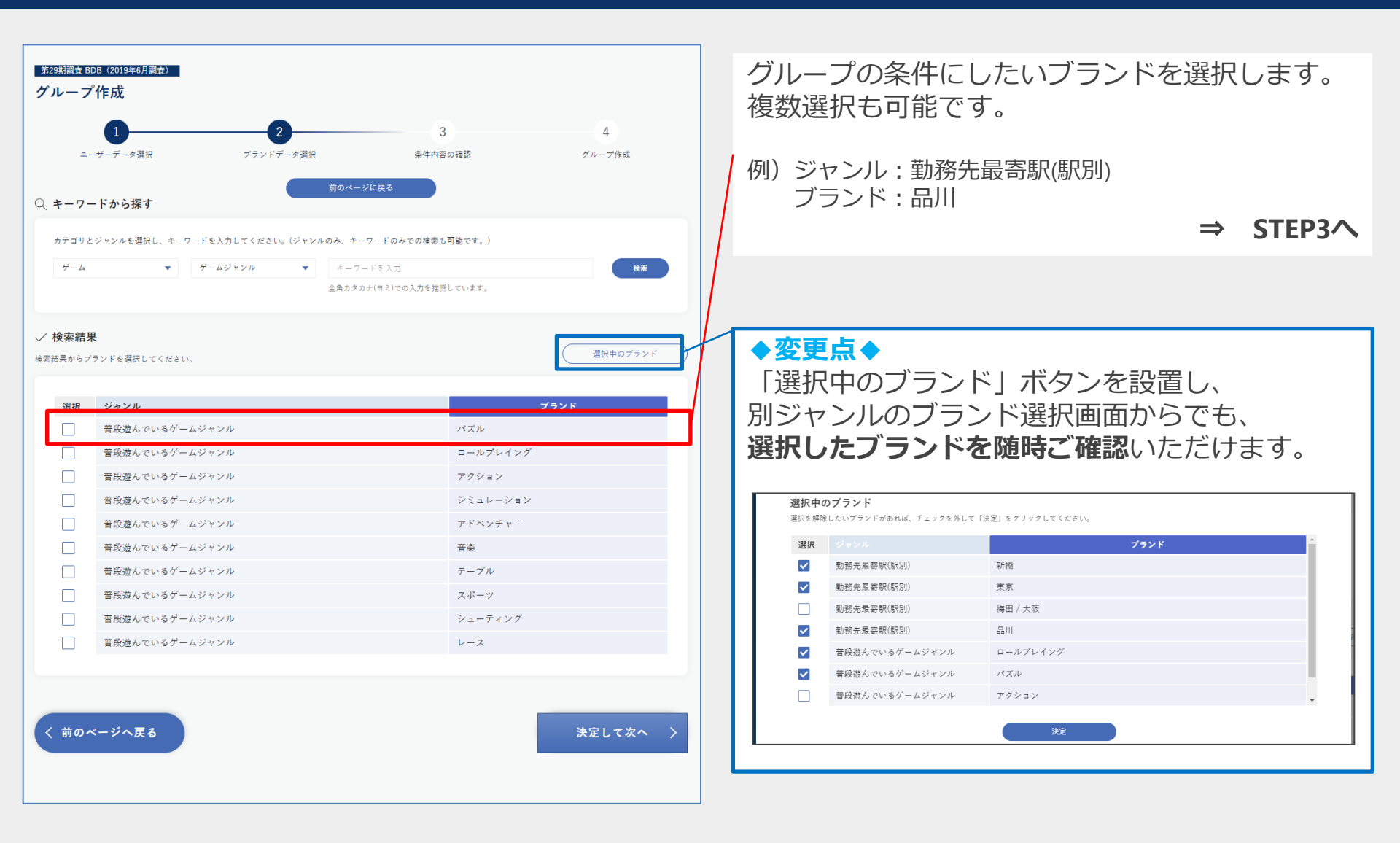

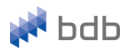

#### STEP3 – 条件内容の確認

| <sup>第29期調査 B</sup><br>グルーフ              | DB (2019年6月調査)<br>°作成                                                      |                                                 |                     |                | ]                                                                                      |   |
|------------------------------------------|----------------------------------------------------------------------------|-------------------------------------------------|---------------------|----------------|----------------------------------------------------------------------------------------|---|
| ۹.                                       | <b>し</b><br>-ザーデータ選択 プ                                                     | <b>2</b><br>ランドデータ選択                            | <b>3</b><br>条件内容の確認 | 4<br>グループ作成    |                                                                                        |   |
| <b>条件名</b><br>条件名                        | 入力してください<br>うれたままま                                                         | 前のページに戻                                         | 5                   | ž^             | 条件名を入力し、<br>「次へ」を押して条件の一覧画面へ進みます。                                                      |   |
| ■ 選択し1                                   | シューザーデータ                                                                   |                                                 |                     | (ユーザーデータを変更する) | 例)品川で働く20代女性<br>⇒ STEP4                                                                | ^ |
| 対象人数<br>基本属性<br>年齢:20년<br>飲酒有無:<br>趣味:お酒 | : 618 人<br>(~29歳,住別 : 女性<br>飲酒する<br>/ グルメ                                  | _                                               |                     |                | 選択した属性とブランドを一覧で確認いただけます。                                                               | 5 |
| ジ 選択した<br>次のいずれか                         | ヒ <b>プランド</b><br>の条件に一致 ▼                                                  |                                                 |                     | ブランドを変更する      | 例)属性:女性、20-29歳<br>ブランド:品川                                                              |   |
| 選択                                       | ジャンル<br>勤務先最寄駅(駅別)                                                         | 新橋                                              | ブランド                |                | N                                                                                      |   |
| 2 2 2 2 2                                | 勤務先衆審家(駅別)<br>勤務先衆審家(駅別)<br>勤務先務署家(駅別)<br>審役選んでいるゲームジャンル<br>審役選んでいるゲームジャンル | 東京<br>梅田 / 大阪<br>品川<br>ロールプレイング<br>パズル<br>アクション |                     |                | <ul> <li>◆変更点◆</li> <li>変更ボタンをそれぞれ設けることで、</li> <li>属性/ブランドともに選び直しやすくいたしました。</li> </ul> |   |
|                                          | 勤務先最寄駅(駅別)                                                                 | 新宿                                              |                     |                |                                                                                        |   |
| く 前の^                                    | ページへ戻る                                                                     |                                                 |                     | 決定して次へ >       |                                                                                        |   |

© Macromill, Inc.

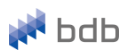

#### STEP4 – グループ作成

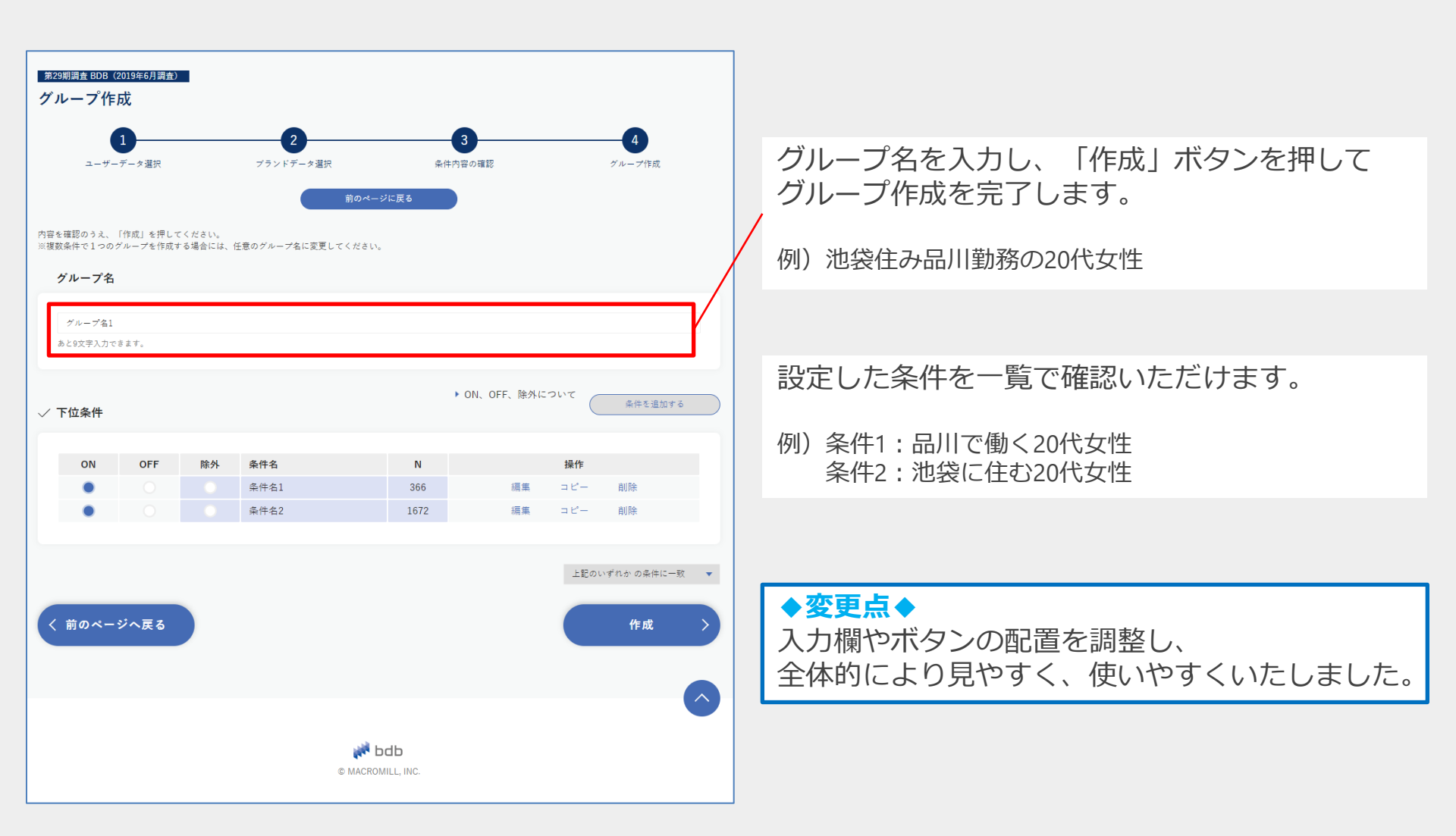

グループ作成

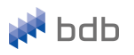

#### グループリスト

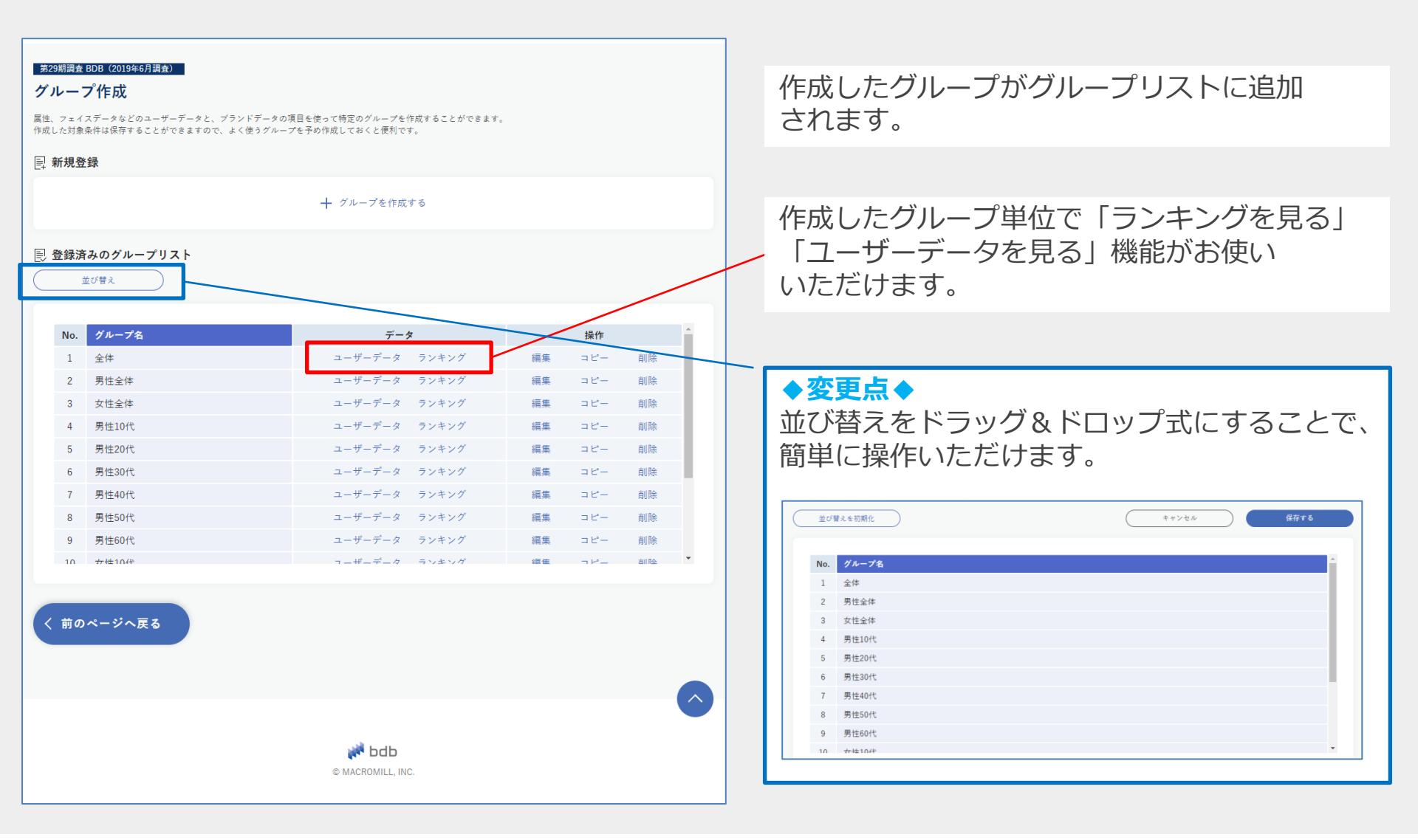

25

🚧 bdb

クロス集計

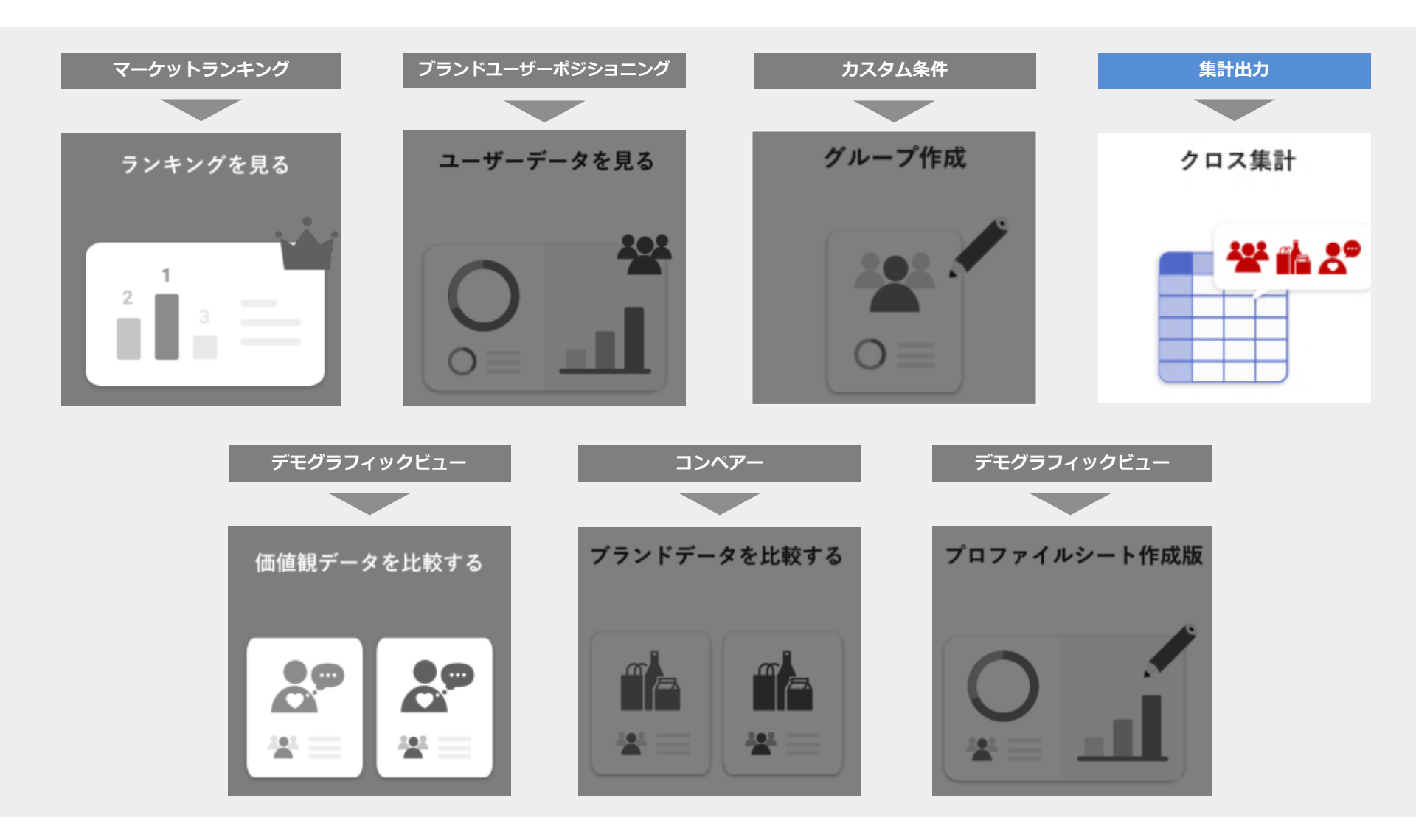

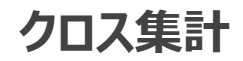

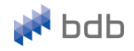

#### 1) 出力項目の選択

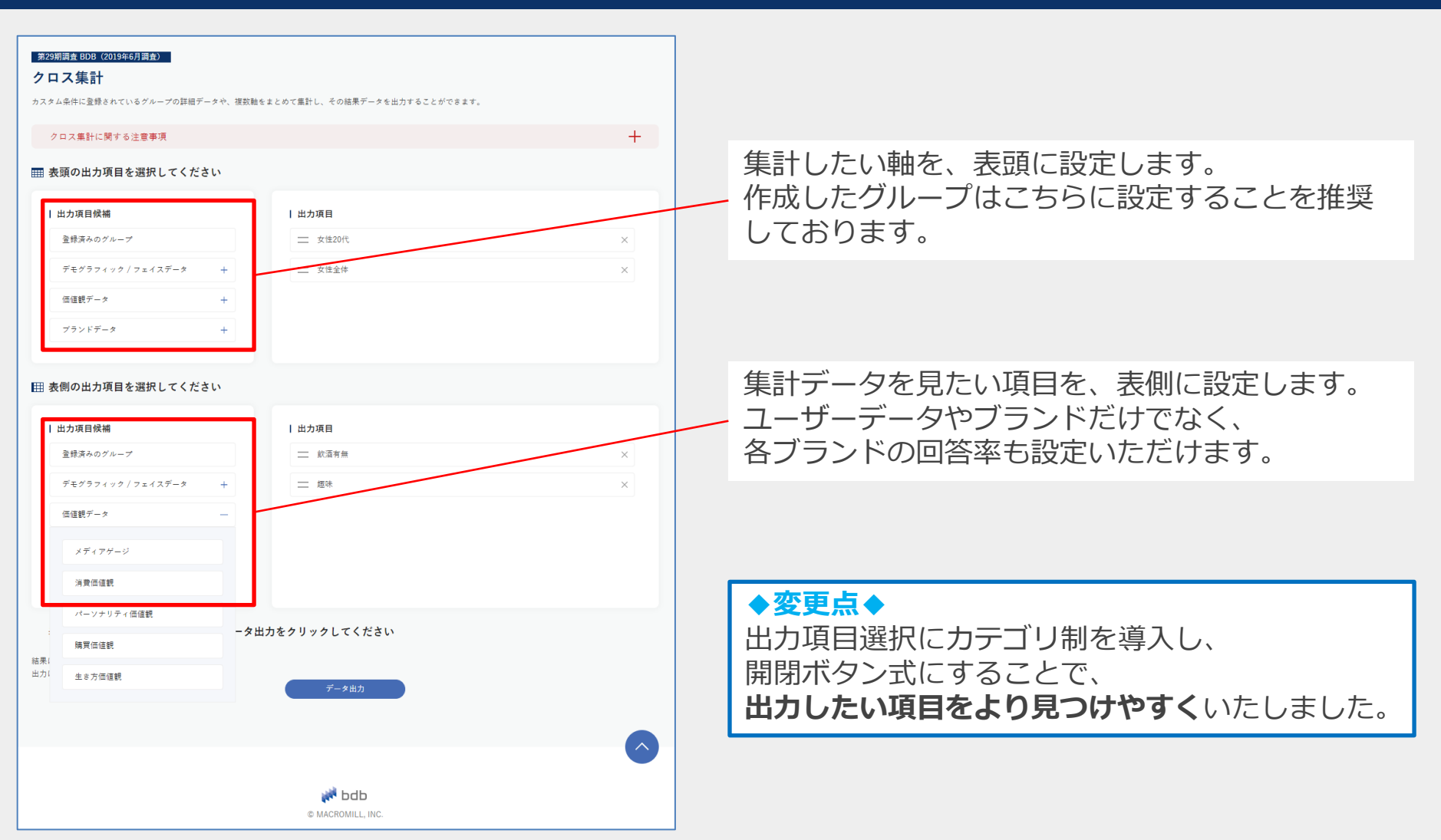

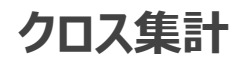

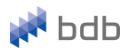

#### 2) データ出力

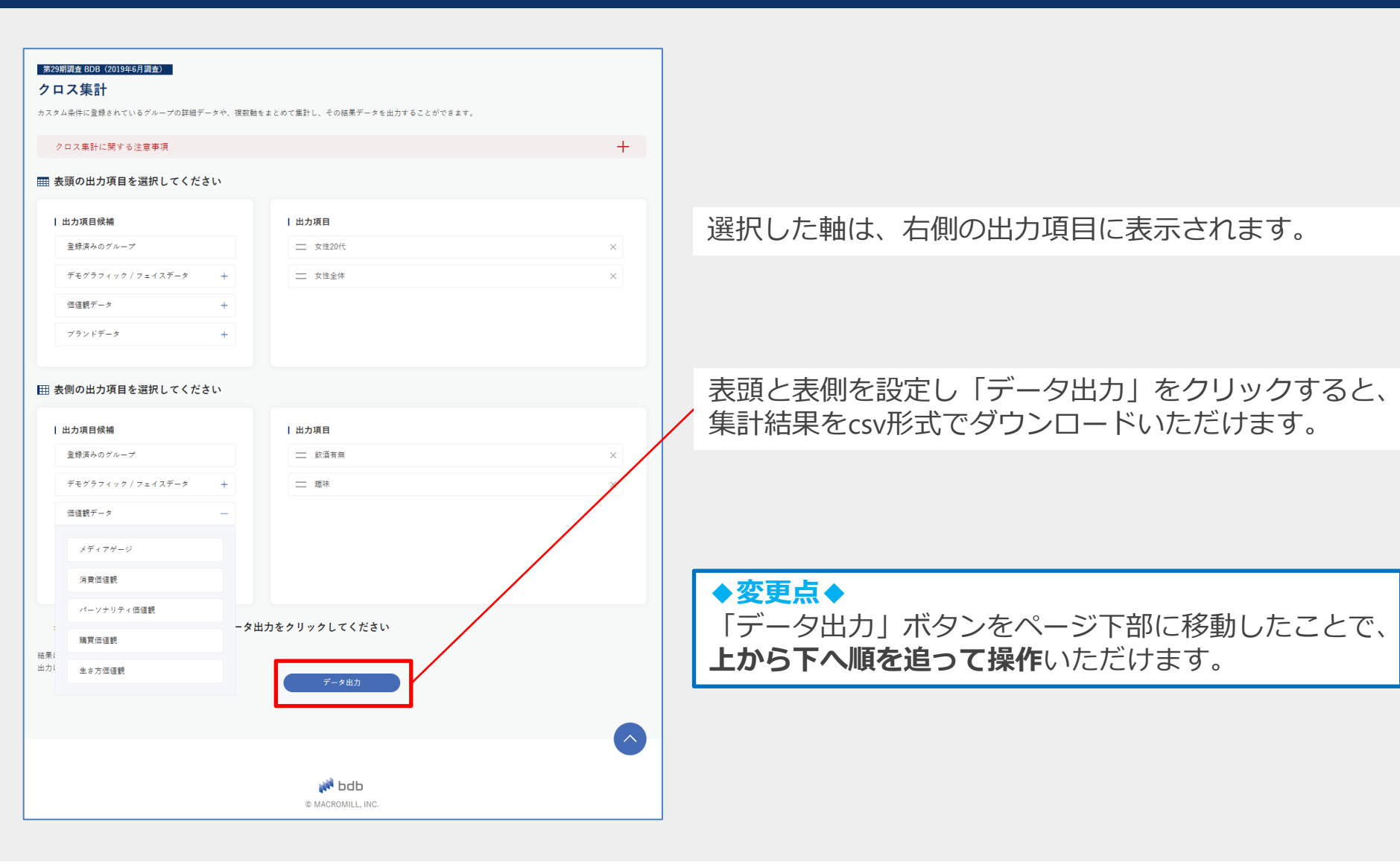

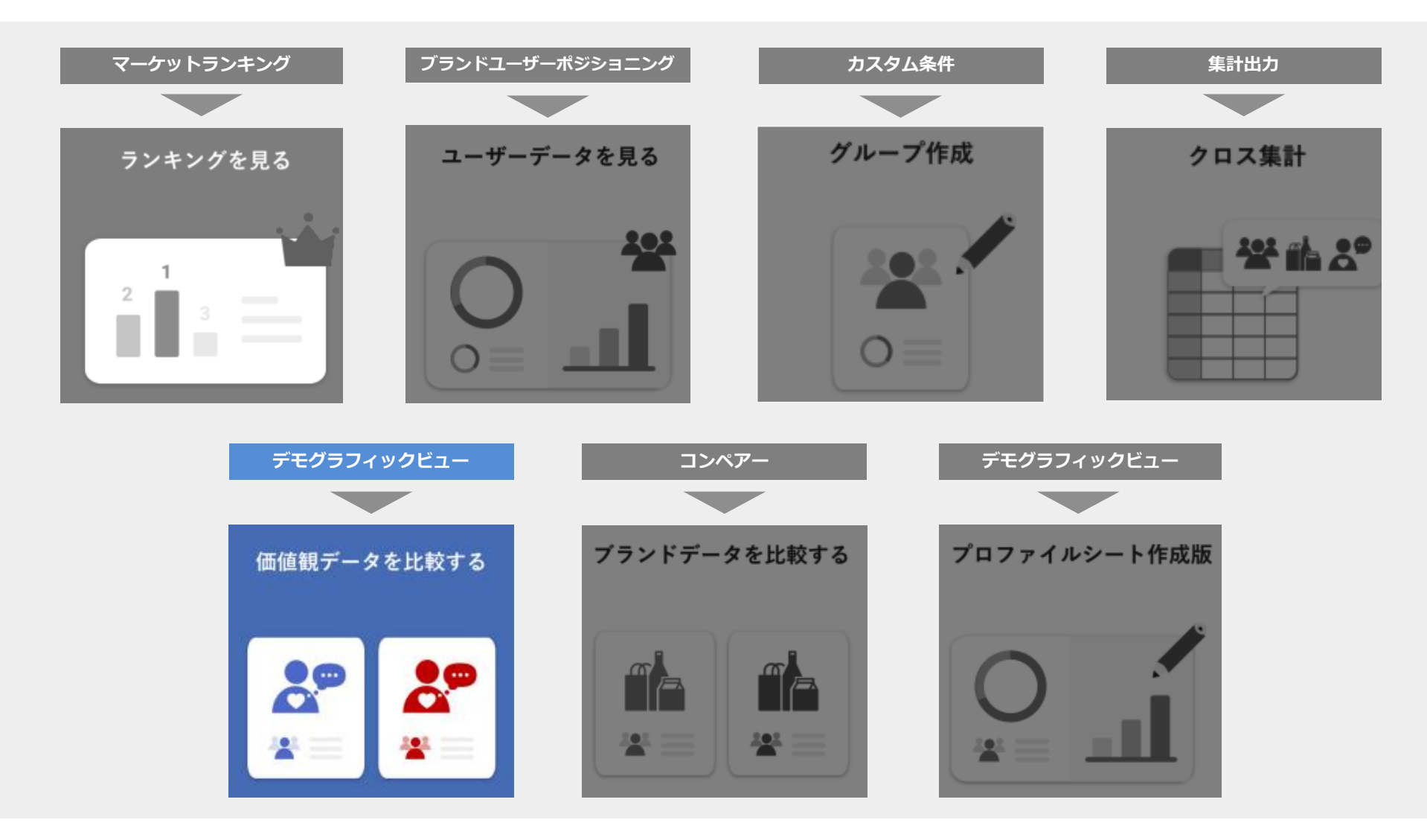

## 価値観データを比較する

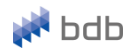

☑ 選択した分析対象(ターゲット)と比較対象の価値観をスコア(%)で比較します。 ターゲットと価値観との親和性を測ることが可能です。

#### STEP1 – グループ選択

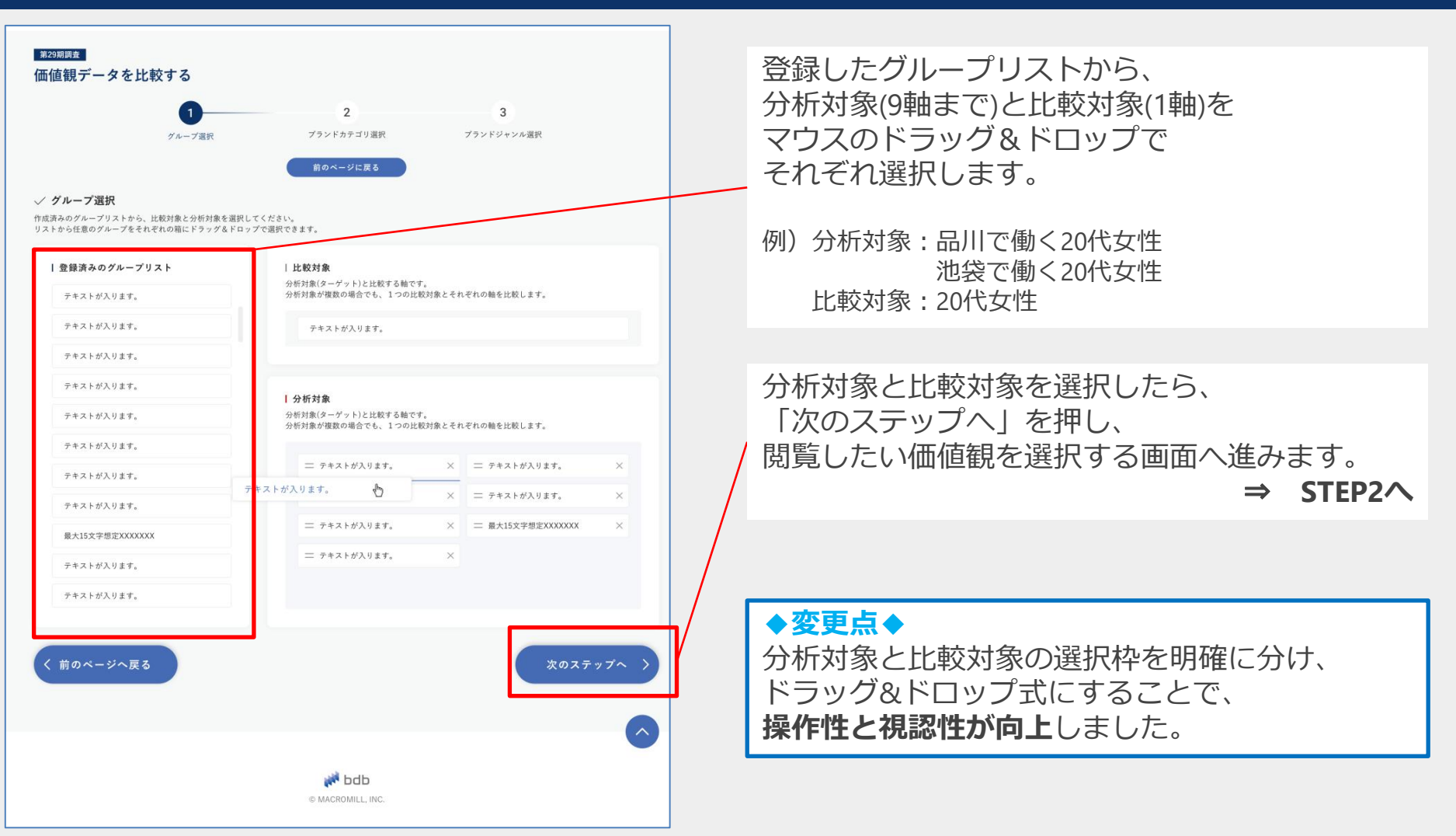

## 価値観データを比較する

🚧 bdb

STEP2 – 価値観選択

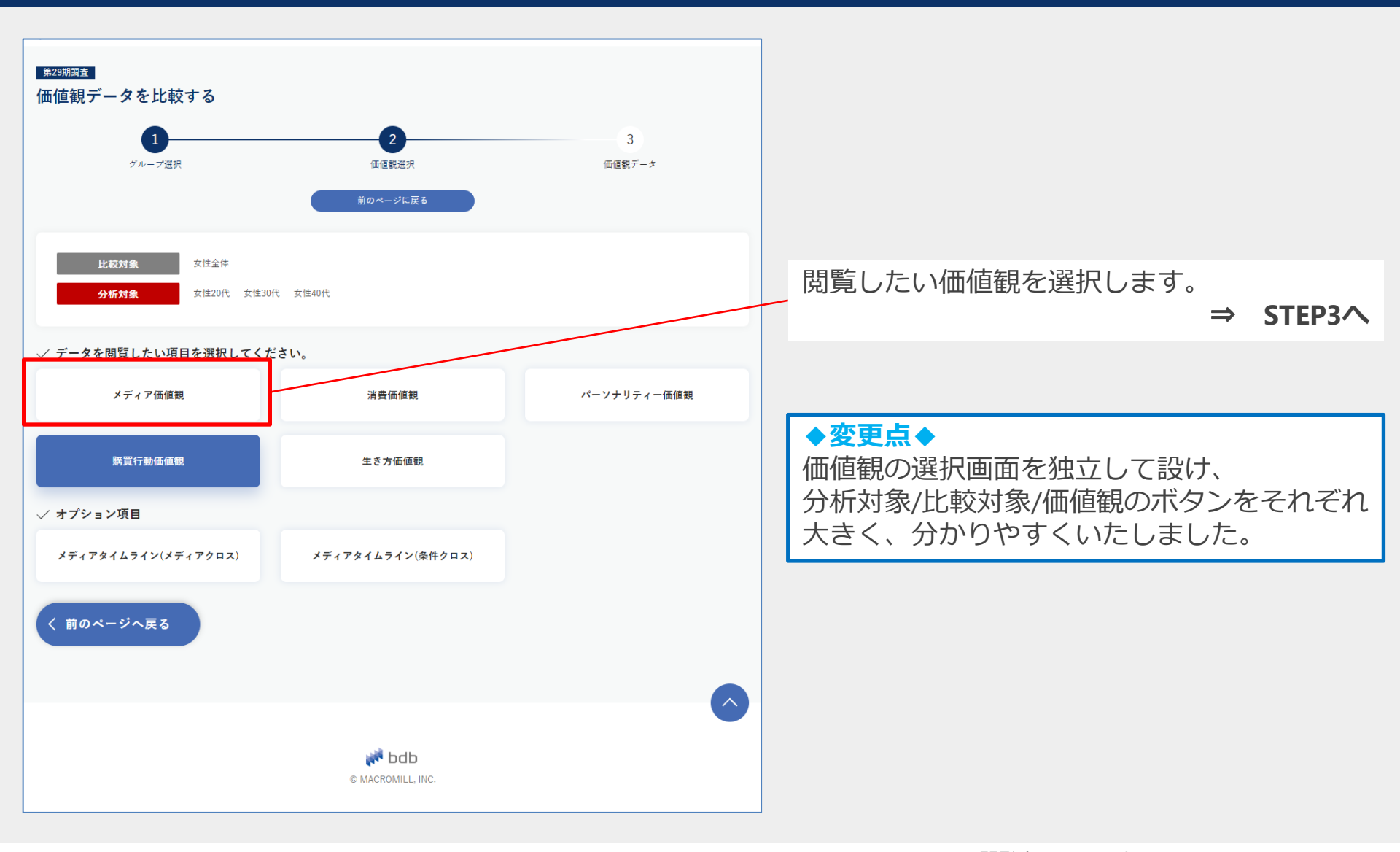

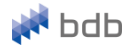

#### STEP3 – 価値観データ

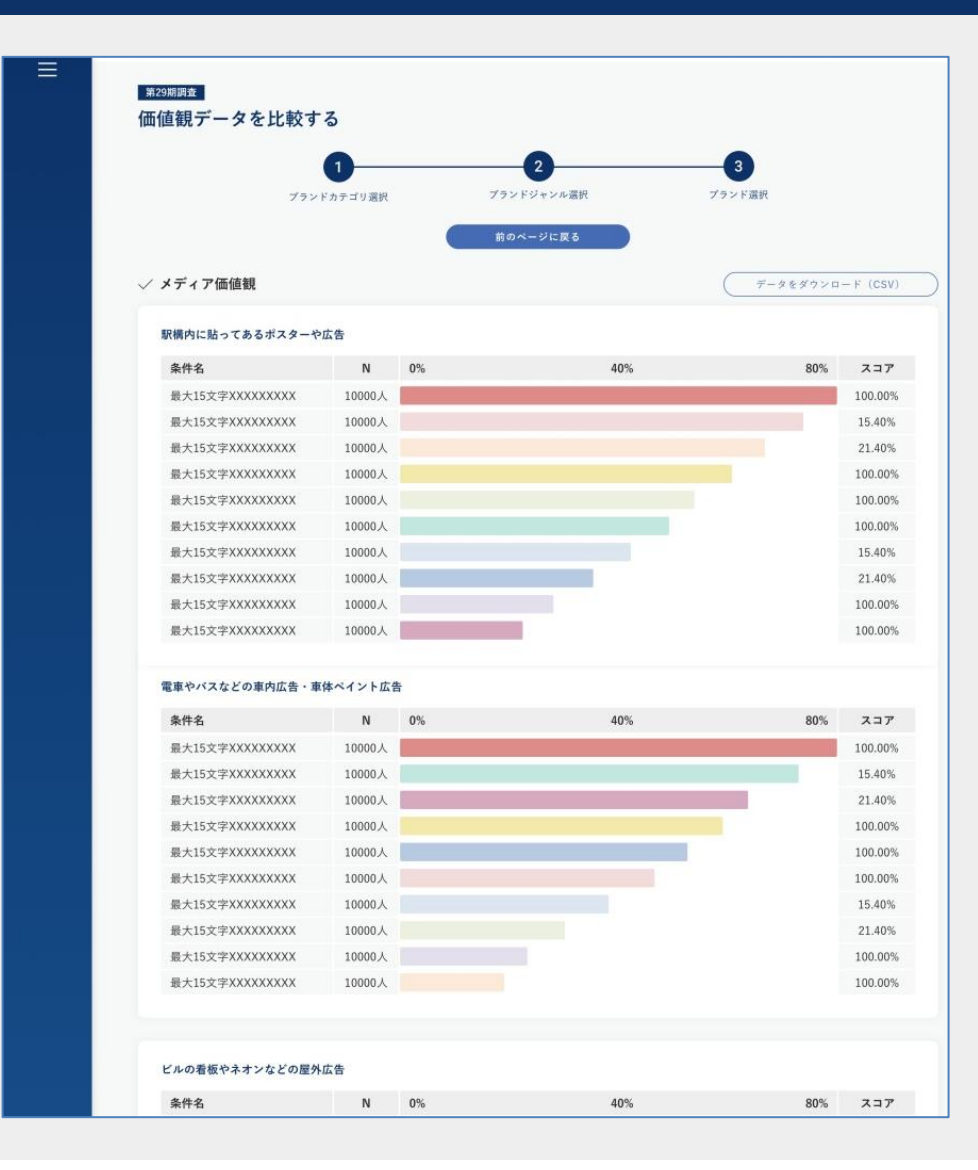

#### 1行目に比較対象のグラフが、2-10行目に分析 対象のグラフが、選択した順に表示されます。

例)1行目:20代女性2行目:品川で働く20代女性3行目:池袋で働く20代女性

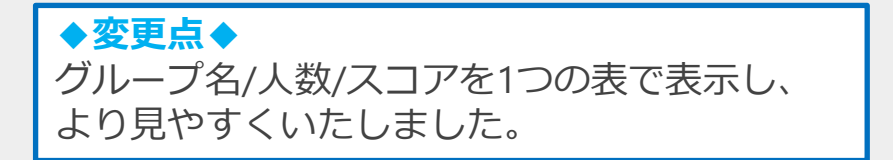

## ブランドデータを比較する

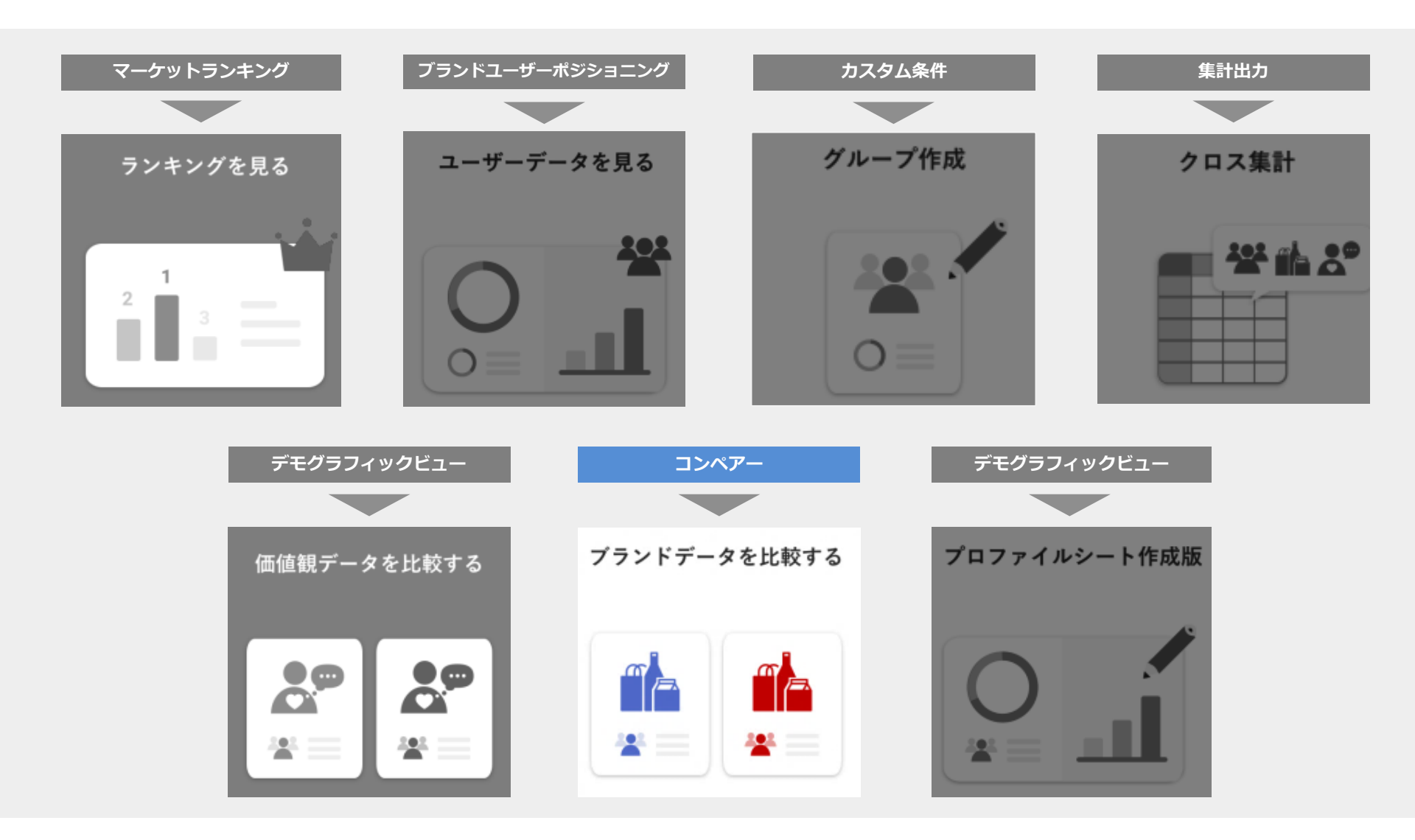

ブランドデータを比較する

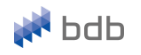

☑ 選択した分析対象(ターゲット)と比較対象のブランドランキングを比較します。 ターゲットの嗜好/所有ブランドの傾向を測ることが可能です。

#### STEP1 – グループ選択

| =           | <sup>第29期調査</sup><br>ブランドデータを比較 <sup>+</sup> | する                     |                                              |                 |       |
|-------------|----------------------------------------------|------------------------|----------------------------------------------|-----------------|-------|
|             | 1                                            | 2                      | 3                                            | 4               |       |
|             | グループ選択                                       | ブランドカテゴリ選択             | ブランドジャンル選択                                   | ブランドデータ比較       |       |
|             |                                              | 前のペ-                   | ・ジに戻る                                        |                 |       |
| 1. A        |                                              |                        |                                              |                 |       |
|             | √ グルーフ選択                                     |                        |                                              |                 |       |
|             | 作成済みのグループリストから、ター                            | ·ゲットとなる分析対象と比較対象のグループ; | と選択してください。                                   |                 |       |
|             | 分析対象                                         | 比較                     | 対象                                           |                 |       |
|             | 最大15文字想定 x x x x x x x                       | ▼ 全体                   |                                              | ▼ x^            |       |
|             | データを見たいターゲット軸となります。                          | 分析対象<br>※ターケ           | (ターゲット)と比較する軸です。<br>「ットを含むグループ(母集団)を設定することを推 | 奨しています。         |       |
|             |                                              |                        |                                              |                 |       |
|             |                                              |                        |                                              |                 |       |
| 登録したグループリ   | リストから、ブラント                                   | 、ランキングを比較              | した                                           |                 |       |
| い分析対象と比較対   | 「象を選択し「次へ」                                   | ボタンを押します               | -<br>。 <b>◆</b> 変更                           | ¥♦              |       |
|             |                                              |                        | 「(グル                                         | ープ名)vs(グループ名    | さ) とい |
| 削)「20代女性の化粧 | 水ランキングと比較しフ                                  |                        | 表記を                                          | やめ、分析対象と比       | 較対象の  |
| 品川駅ユーザー     | 20代女性の化粧水ランキ                                 | キング」を見たい               | て明確                                          | に分けることで、        |       |
|             |                                              |                        | それぞう                                         | トロンのグループを<br>11 | 設定する  |
| →分析对家 · 品川  | ()側く20代女性                                    |                        |                                              |                 |       |

→分析対象:品川で働く20代女性 比較対象:20代女性

 $\Rightarrow$  STEP2 $\land$ 

分かりやすくいたしました。

ブランドデータを比較する

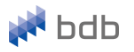

#### STEP2 – ブランドカテゴリ選択

| 9874       NEMINE       アフシンドカテゴリを選択し、<br>フランドカテゴリを選択し、<br>ブランドカテゴリを選択し、<br>ブランドガテゴリを選択し、<br>ブランドガテゴリを選択し、<br>「<br>の) 化粧品         1 Markat       ・ キャー・・・・・・・・・・・・・・・・・・・・・・・・・・・・・・・・・・・                                                                                                    |
|----------------------------------------------------------------------------------------------------|
| Product       ● クス ク クア ● ク ム       ● 意風       ● 形         ● ホロ・ノンアルロール       ● ヘム       ● 田風       ■ 面         ● スマードグバムマ電子庫       ● グーム       ● ゴー         I Media       ● フィン       ● 田風       ● 田風       ● 田風         I Media       ● フィン       ● ビー       ● 田風       ● 田風       ● 田田         I Media       ● フィン       ● ジーム       ● 田田       ● 田田       ● 田       ● 田田       ● 田       ● 田 |
| I Madia $\diamond$ IMark $\diamond$ 9(1 + $\neg \neg \neg \neg$ ) $\diamond$ $\Rightarrow$ $\Rightarrow$ $\Rightarrow$ $\Rightarrow$ $\Rightarrow$ 0(1 + $\neg \neg \neg \neg \neg \neg \neg \neg \neg \neg \neg \neg \neg \neg \neg \neg \neg \neg $                                                                                                    |
| I Service<br>→ 通販・オンラインショッビング → 金融 → エネルギー → 旅行<br>→ 放写<br>I Place<br>→ 旅行先 → 聞 → 最帯駅<br>I Corporte<br>→ グルメ → 減通・小売 → サービス → サービス → メーカー・ブランド                                                                                                    |
| I Place       ▶ 街       ▶ 最寄駅         I Corporate       > グルメ       ▶ 西通・小売       ▶ サービス       ▶ メーカー・ブランド                                                                                                    |
| Corporate                                                                                                    |
|                                                                                                    |
| 〈前のページへ戻る                                                                                                    |

## ブランドデータを比較する

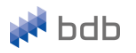

#### STEP3 – ブランドジャンル選択

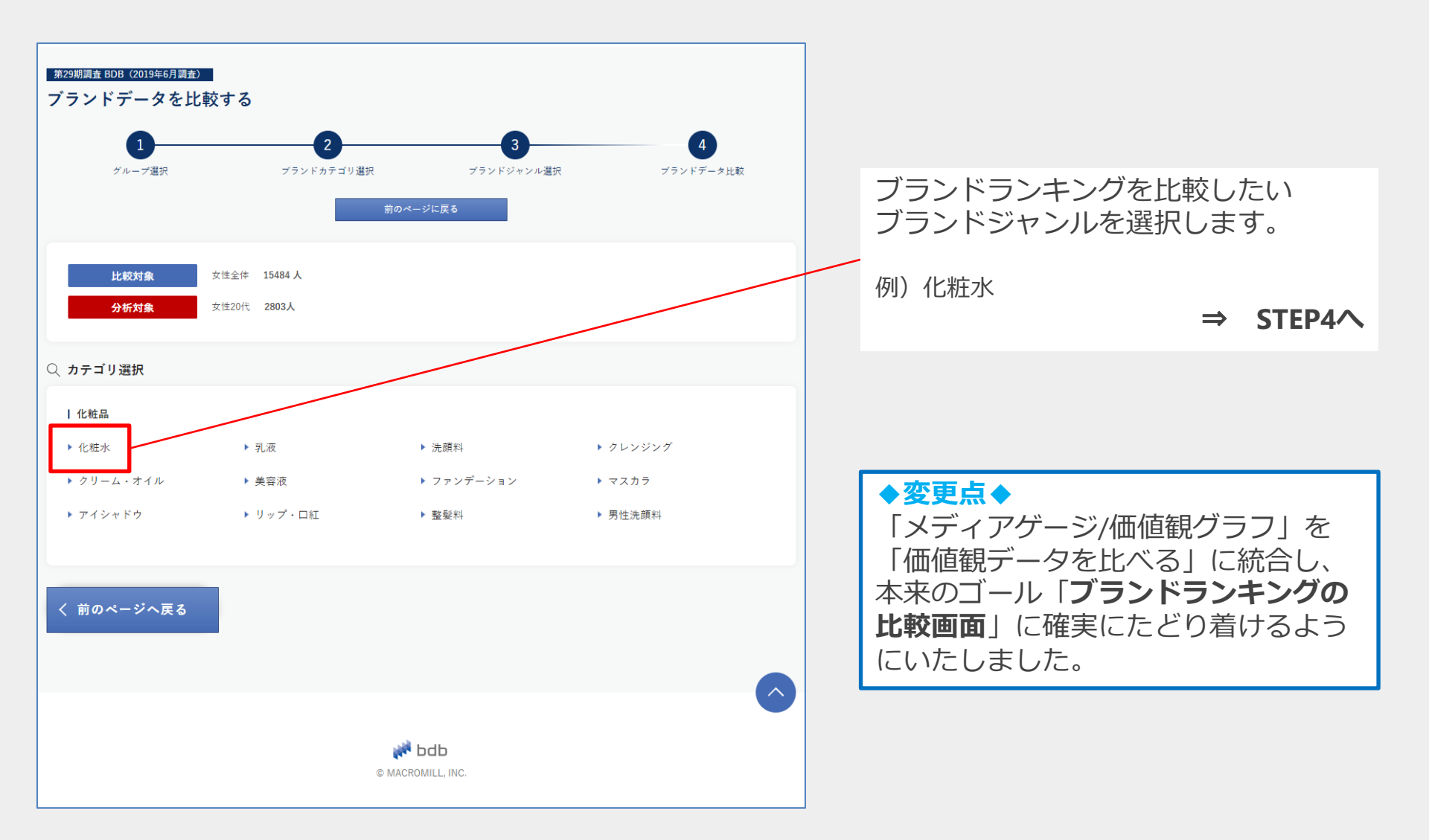

ブランドデータを比較する

#### STEP4 – ブランドデータ比較

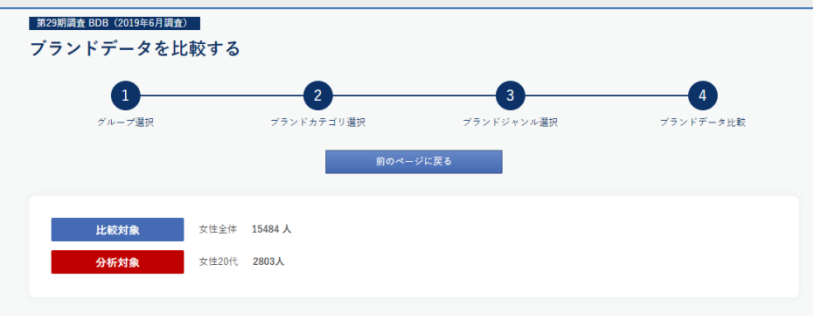

グループ「女性全体」と比較して音楽で遊んでいる割合が2.4倍あり、シューティングで遊んでいる割合が2.1倍あり、アクションで遊んでいる割合が2.5

|                          |        | 分析为    | 象     | 比較       | d\$R       |
|--------------------------|--------|--------|-------|----------|------------|
| ブランド名                    | A/B(涨) | 回答率:(  | 1.54% | 回答率:     | 40.16%     |
|                          |        | %      | N     | %        | N          |
| パズル                      | 1.34   | 35.11% | 984   | 26.14%   | 4048       |
| ロールプレイング                 | 1.92   | 31.25% | 876   | 16.29%   | 2522       |
| シミュレーション                 | 2.04   | 23.87% | 669   | 11.68%   | 1808       |
| アクション                    | 2.06   | 20.69% | 580   | 10.05%   | 1556       |
| 音楽                       | 2.41   | 19.51% | 547   | 8.10%    | 1254       |
| アドベンチャー                  | 2.00   | 15.55% | 436   | 7.77%    | 1203       |
| テーブル                     | 1.67   | 7.46%  | 209   | 4.46%    | 691        |
| レース                      | 1.94   | 5.57%  | 156   | 2.87%    | 444        |
| シューティング                  | 2.15   | 5.46%  | 153   | 2.54%    | 394        |
| スポーツ                     | 1.79   | 3.92%  | 110   | 2.19%    | 339        |
| ▶ 比較倍率について<br>く 前のページへ戻る |        |        | 全てのユー | ザーデータをダウ | r≻⊐−F(csv) |
| ما <del>ا</del> قد       | db     |        |       |          | (          |

STEP1で選択した分析対象と比較対象を 横並びにして、STEP3で選択したジャンルの ブランドランキングを比較できます。

- 例) 「20代女性の化粧水ランキングと比較した、 品川駅ユーザー20代女性の化粧水ランキング| を見たい
  - →分析対象:品川駅ユーザー20代女性 比較対象:20代女性 ジャンル:化粧水

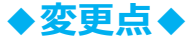

ブランド毎にあったグラフをなくし、 どちらのグループが分析対象or比較対象か 明記することで、より一目で分かりやすい表に いたしました。

🔊 bdb

## プロファイルシート作成

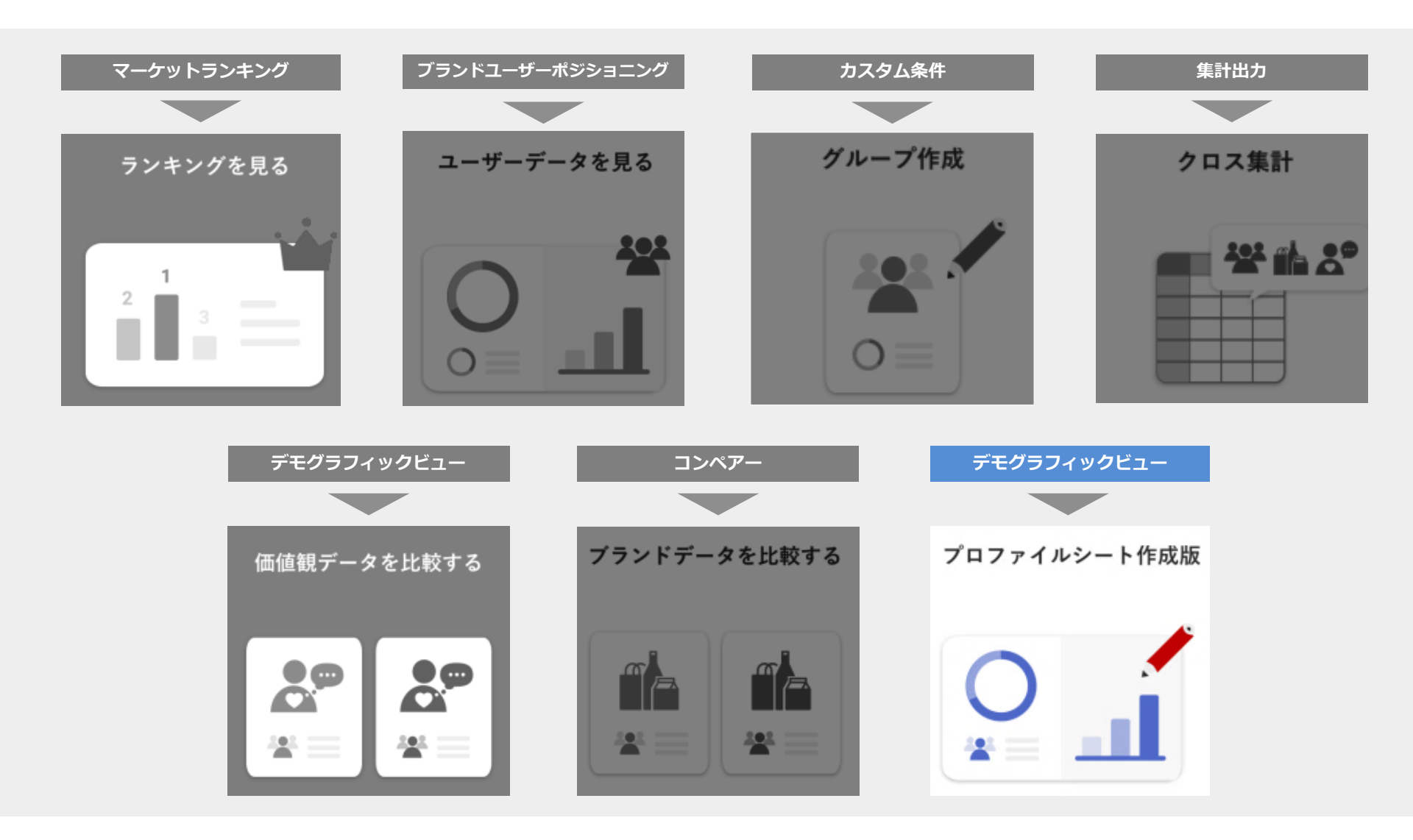

## プロファイルシート作成

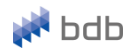

✓ 選択した分析対象(ターゲット)のプロファイルシートを作成します。
 性別や年代といった基本属性や、比較対象と比べた際の嗜好/価値観の傾向を閲覧いただけます。

#### 1) 分析対象/比較対象の選択

| 第20期週去 BDB (2010年6日週去)                                                                  |                                     |   |
|-----------------------------------------------------------------------------------------|-------------------------------------|---|
| プロファイルシート作成                                                                             |                                     |   |
| E意のブランドを選択することで、該当する対象者グル<br>ニータはcsvで一括ダウンロードすることも可能です。                                 | νープの性別や年齢、世帯年収などの属性情報を閲覧できます。       |   |
|                                                                                         |                                     |   |
| / グループ選択                                                                                |                                     |   |
| <ul> <li>グループ選択</li> <li>作成済みのグループリストから、ターゲットとなっ</li> </ul>                             | る分析対象と比較対象のグループを選択してください。           |   |
| <ul> <li>グループ選択</li> <li>作成済みのグループリストから、ターゲットとない</li> <li> 分析対象</li> </ul>              | る分析対象と比較対象のグループを選択してください。<br>  比較対象 |   |
| <ul> <li>グループ選択</li> <li>作成済みのグループリストから、ターゲットとな</li> <li>分析対象</li> <li>女性20代</li> </ul> | る分析対象と比較対象のグループを選択してください。           | • |

登録したグループリストから、 分析対象と比較対象を選択し 「次へ」ボタンを押すと、 画面下部にプロファイルシートが出力されます。

- 例)「20代女性と比較した、品川で働く20代女性」 のプロファイルシートを出力したい
  - →分析対象:品川で働く20代女性 比較対象:20代女性

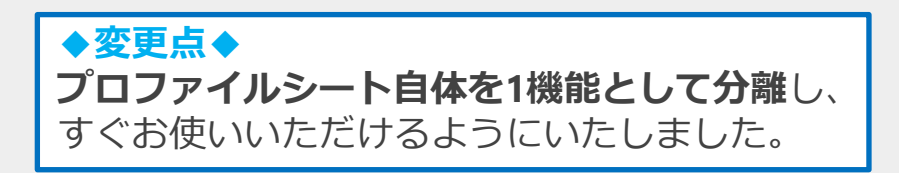

## プロファイルシート作成

#### 2) プロファイルシート作成

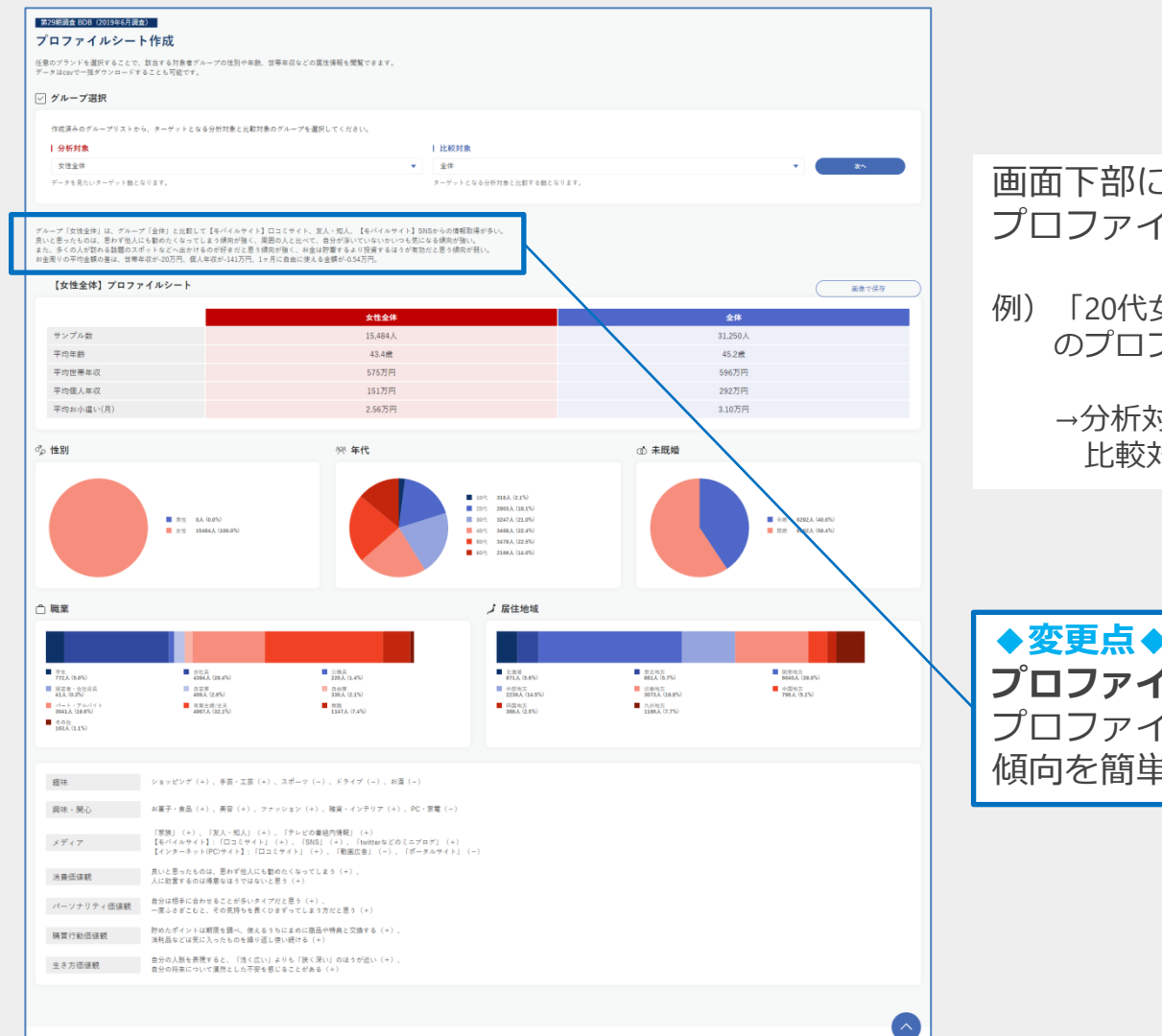

#### 画面下部にプロファイルシートが出力されます。 プロファイルシートは画像として保存できます。

- 例)「20代女性と比較した、品川で働く20代女性」 のプロファイルシートを出力したい
  - →分析対象:品川で働く20代女性 比較対象:20代女性

◆変更点◆ プロファイルサマリーを文章化することで、 プロファイルシート下部の詳細な嗜好/価値観の 傾向を簡単にご理解いただけます。

bdb

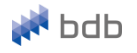

ご不明点等ございましたら、下記のお問い合わせ先までご連絡をお願いいたします。

## 株式会社マクロミル ブランドデータバンク

# info@branddatabank.com

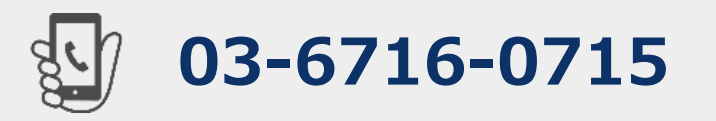